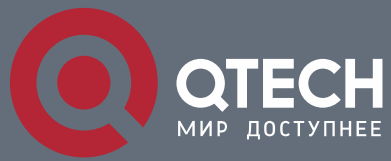

#### РУКОВОДСТВО ПОЛЬЗОВАТЕЛЯ

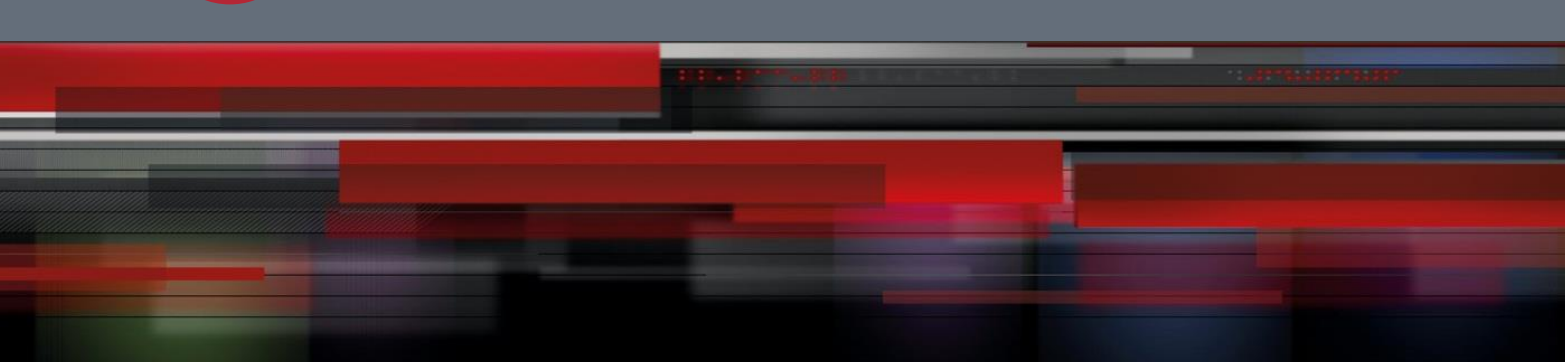

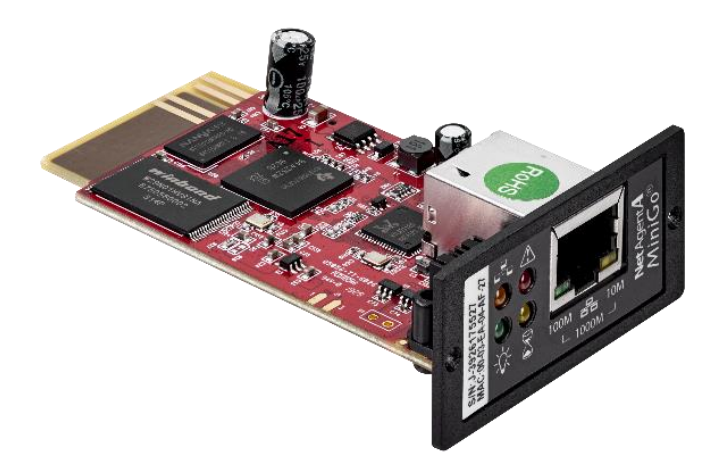

# Карта удаленного мониторинга SNMP для ИБП QTECH QPS-OL-SNMP-DL801

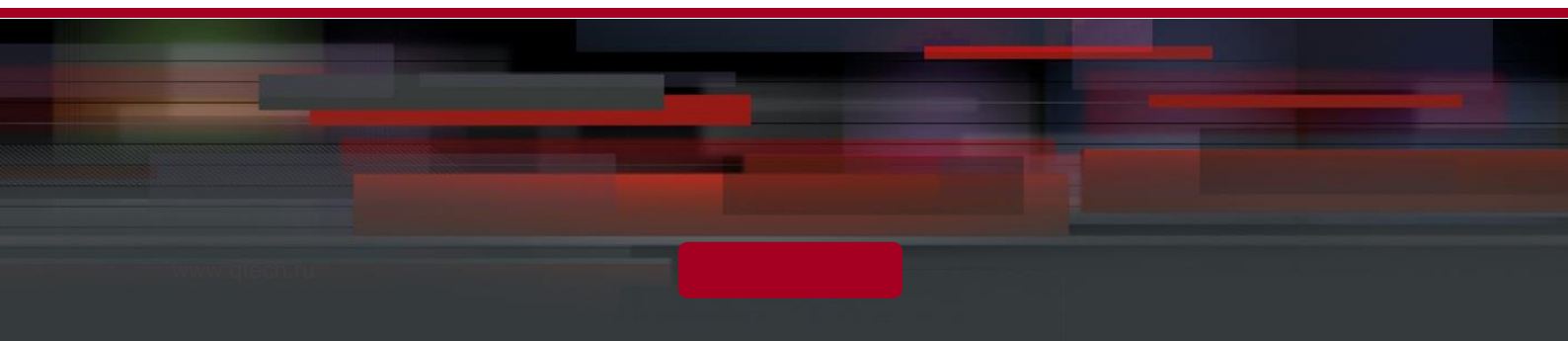

### Оглавление

| 1. ВВЕД           | ЕНИЕ                                                          | 4  |
|-------------------|---------------------------------------------------------------|----|
| 1.1. Фу           | нкциональные возможности                                      | 4  |
| 1.2. Пр           | имечания                                                      | 4  |
| 1.3. Вн           | ешний вид                                                     | 6  |
| 2. УСТА           | НОВКА ЅΝΜΡ КАРТЫ                                              | 7  |
| з. подк           | ЛЮЧЕНИЕ SNMP КАРТЫ К ИБП И ЛОКАЛЬНОЙ СЕТИ                     | 8  |
| 4. ИСПС<br>ВСТРОЕ | ЛЬЗОВАНИЕ NETILITY ДЛЯ УСТАНОВКИ IP И ОБНОВЛЕНИЯ<br>ННОГО ПО. | 9  |
| 4.1. Ус           | тановка ПО Netility                                           | 9  |
| 4.2. Ис           | пользование Netility                                          | 10 |
| 5. УПРА           | ВЛЕНИЕ ИБП С DL801 ЧЕРЕЗ WEB                                  | 14 |
| 5.1. Вв           | едение                                                        | 14 |
| 5.2. We           | еb-интерфейс DL801 ИБП                                        | 14 |
| 6. TELN           | ЕТ (УДАЛЕННАЯ КОНФИГУРАЦИЯ)                                   | 37 |
| 6.1. Вв           | едение                                                        | 37 |
| 6.2. Te           | Inet Configuration                                            | 37 |
| 7. CLIEN          | ITMATE – УТИЛИТА ДЛЯ ЗАВЕРШЕНИЯ РАБОТЫ WINDOWS                | 40 |
| 7.2. Pa           | бота с ClientMate                                             | 40 |
| 7.2.1             | Configuration (Конфигурация)                                  | 41 |
| 7.2.2             | Closed Files (Закрытые файлы)                                 | 44 |
| 7.2.3             | About (О программе)                                           | 45 |
| 7.2.4             | Event log (Журнал истории событий)                            | 45 |
| 7.2.5             | IP address of connection (IP-адрес соединения)                | 45 |
| 7.2.6             | AC power status (Состояние электросети)                       | 46 |
| 7.2.7             | Battery Status (Состояние аккумуляторов)                      | 46 |
| 7.2.8             | Status History (История событий)                              | 46 |
| 8. SNMF           | VIEW – СИСТЕМА УПРАВЛЕНИЯ ИБП ДЛЯ WINDOWS                     | 48 |
| 8.1. Вв           | едение                                                        | 48 |
| 8.2. Cи           | стемные требования                                            | 48 |
| 8.3. Ус           | тановка ПО SNMPView                                           | 49 |
| 8.4. Ис           | пользование SNMPView                                          | 50 |
| 8.5. Па           | нель кнопок SNMPView                                          | 51 |
| 8.5.1.            | ENUMERATE (D) Список устройств                                | 53 |
|                   |                                                               |    |

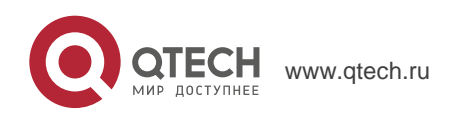

| 8.5.1  | View (S) (Вид)                                     | 58 |
|--------|----------------------------------------------------|----|
| 8.5.2  | Tools(P) (Инструменты)                             | 60 |
| 8.5.4. | System(S) (Система)                                | 68 |
| 8.5.5. | User (U) (Пользователи)                            | 70 |
| 8.5.6. | Help (Н) (Помощь)                                  | 71 |
| прилож | КЕНИЕ А – ОБНОВЛЕНИЕ ВСТРОЕННОЙ ПРОГРАММЫ NETAGENT | 72 |

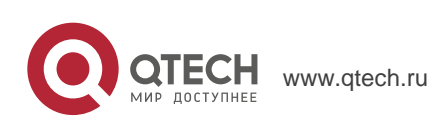

## 1. ВВЕДЕНИЕ

#### 1.1. Функциональные возможности

QPS-OL-SNMP-DL801 это новое поколение продуктов для SNMP (Simple Network Management Protocol) мониторинга. Карта позволяет удаленно управлять ИБП и получать информацию об его состоянии.

4

Данные продукты предназначены для интерфейса ИБП «замыкание контактов» и «RS232». Коммуникационный протокол включает «сухие» контакты, RS232 [MegaTec], MegaTec Three Phase (3 in – 3 out), MegaTec Three Phase (3 in – 1 out). Кроме того, могут встраиваться пользовательские протоколы обмена.

QPS-OL-SNMP-DL801 предлагает простую и несложную процедуру установки. Компакт-диск, который может поставляться в комплекте, включает несколько программ позволяющих конфигурировать IP-адрес, осуществлять централизованный мониторинг и завершение работы нескольких систем для разных операционных систем. Прочие дополнительные возможности конфигурации могут быть реализованы через Web-браузер.

Функциональные возможности:

- Предоставляет SNMP MIB для мониторинга и управления ИБП.
- Автоопределение 10М/100М Fast Ethernet.
- Управление и конфигурация через Telnet, Web-браузер или NMS.
- Поддержка протоколов TCP/IP, UDP, SNMP, Telnet, SNTP, PPP, HTTP, SMTP.
- Обеспечивает простую установку и обновление в MS Windows, всего несколько секунд для назначения IP-адреса и около 1.5 минут для обновления встроенного программного обеспечения.
- Отправка SNMP-trap, сообщение по электронной почте и СМС для информирования о событиях.
- Автоматическая отправка по электронной почте ежедневного отчета о состоянии ИБП.
- Возможность работы с программным обеспечением для безопасного завершения работы с сохранением данных.

### 1.2. Примечания

#### SNMP карта QPS-OL-SNMP-DL801 делает Ваш ИБП доступным через Интернет

Когда карта подключена к ИБП, системный администратор может проверить любой из его параметров посредством стандартного Интернет-браузера. Возможен доступ для мониторинга и управления ИБП просто набрав в строке поиска IP-адрес карты. В случае возникновения проблем с электропитанием SNMP карта может также отправлять trap-информацию системному администратору для принятия необходимых мер.

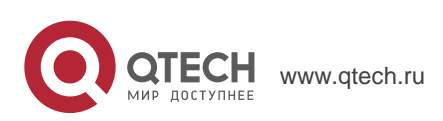

Руководство пользователя 1. Введение

## SNMP карта QPS-OL-SNMP-DL801 использует утилиты для завершения работы

Если на компьютер установлены утилиты SNMP карты, и он подключен к локальной сети возможно соединения с любой из карт в этой сети. Когда ИБП, в котором установлена SNMP карта, переходит на работу от аккумуляторов или его аккумуляторы разряжены, операционная система может сохранить данные в открытых файлах и аккуратно завершить работу. Это позволяет избежать повреждений данных и системы при внезапном прерывании питания.

#### Когда рекомендуется использовать SNMP карту

Когда Вам необходим удаленный мониторинг и управление ИБП. Например, системный администратор может контролировать через Интернет все ИБП находящиеся в разных местах страны. При установке утилиты для завершения работы возможно автоматическое сохранение данных и завершение работы системы при возникновении проблем с электропитанием.

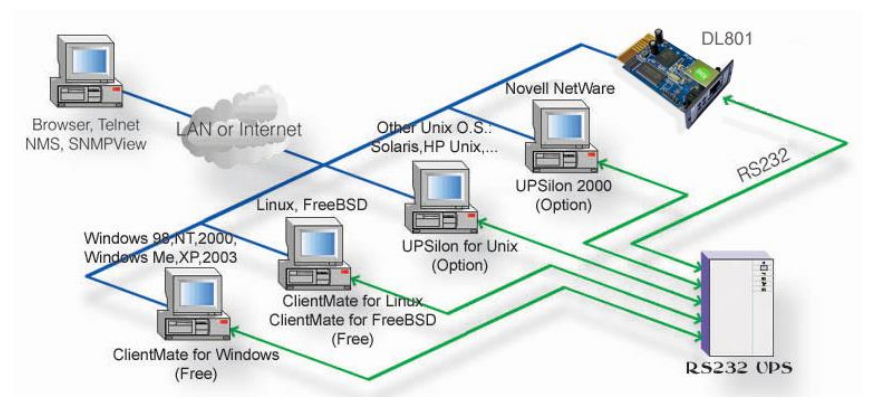

Рисунок 1 – Подключение программного обеспечения

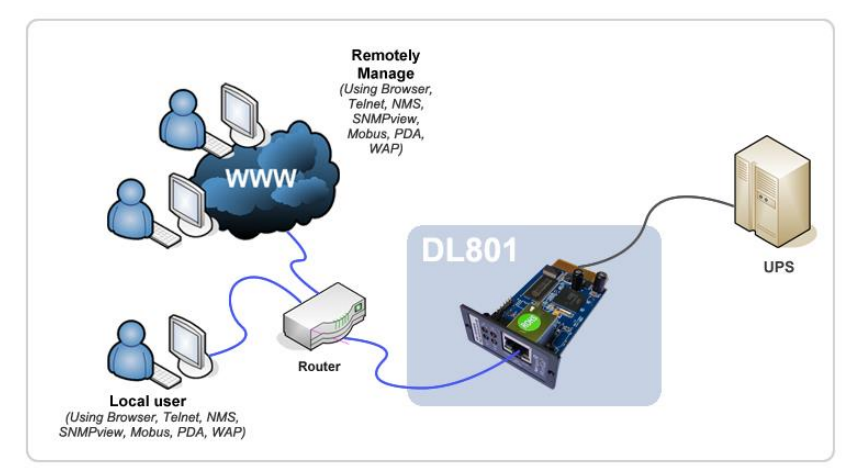

Рисунок 2 – Подключение SNMP карты

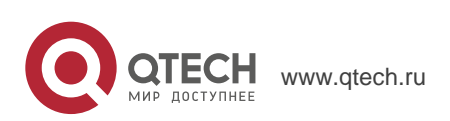

Руководство пользователя 1. Введение

### 1.3. Внешний вид

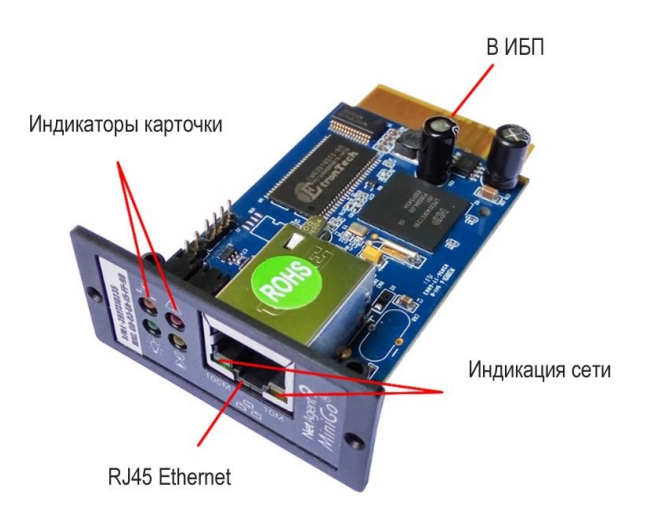

6

#### Рисунок 3 – Внешний вид SNNP карты

| Световые сигналы SNMP карты – светодиодные индикаторы статуса |                                                                      |                                    |                       |  |  |
|---------------------------------------------------------------|----------------------------------------------------------------------|------------------------------------|-----------------------|--|--|
| Желтый                                                        | Красный Зеленый Статус                                               |                                    |                       |  |  |
| Нет                                                           | Нет                                                                  | Нет Горит Включено                 |                       |  |  |
| Мигает                                                        | Горит                                                                | Горит                              | Старт системы         |  |  |
| Горит                                                         | Нет                                                                  | Горит                              | Нормальное<br>питания |  |  |
| Горит                                                         | Мигает                                                               | Иигает Горит Нет соединения<br>ИБП |                       |  |  |
| Мигает                                                        | Мигает Горит Запись данных во<br>флэш-память                         |                                    |                       |  |  |
| Зеленый свет: Вклк<br>Красный свет: Соед                      | очено<br>инение с ИБП                                                |                                    |                       |  |  |
| Световые сигналы SNMP карты - светодиодные индикаторы сети    |                                                                      |                                    |                       |  |  |
| Цвет                                                          | Описание                                                             |                                    |                       |  |  |
| Зеленый                                                       | Горит: Скорость передачи данных 100М<br>Мигает: Идет передача данных |                                    |                       |  |  |
| Желтый                                                        | тый Горит: Скорость передачи данных 10М Мигает: Идет передача данных |                                    |                       |  |  |

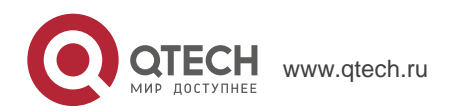

### 2. УСТАНОВКА SNMP КАРТЫ

Перед использованием QPS-OL-SNMP-DL801 необходимо задать конфигурацию оборудования и программного обеспечения. Установка оборудования заключается в подключении QPS-OL-SNMP-DL801 к ИБП и локальной сети. Для конфигурации программного обеспечения необходимо задать IP-адрес и при необходимости обновить встроено программное обеспечение на последнюю версию. Это можно сделать при помощи утилиты Netility, а также используя для конфигурации web-браузер или программу Telnet. Также возможно установить утилиту завершения работы ClientMate для защиты ваших данных и операционной системы. Для контроля и управления несколькими ИБП в локальной сети возможно использовать программное обеспечение SNMPView.

7

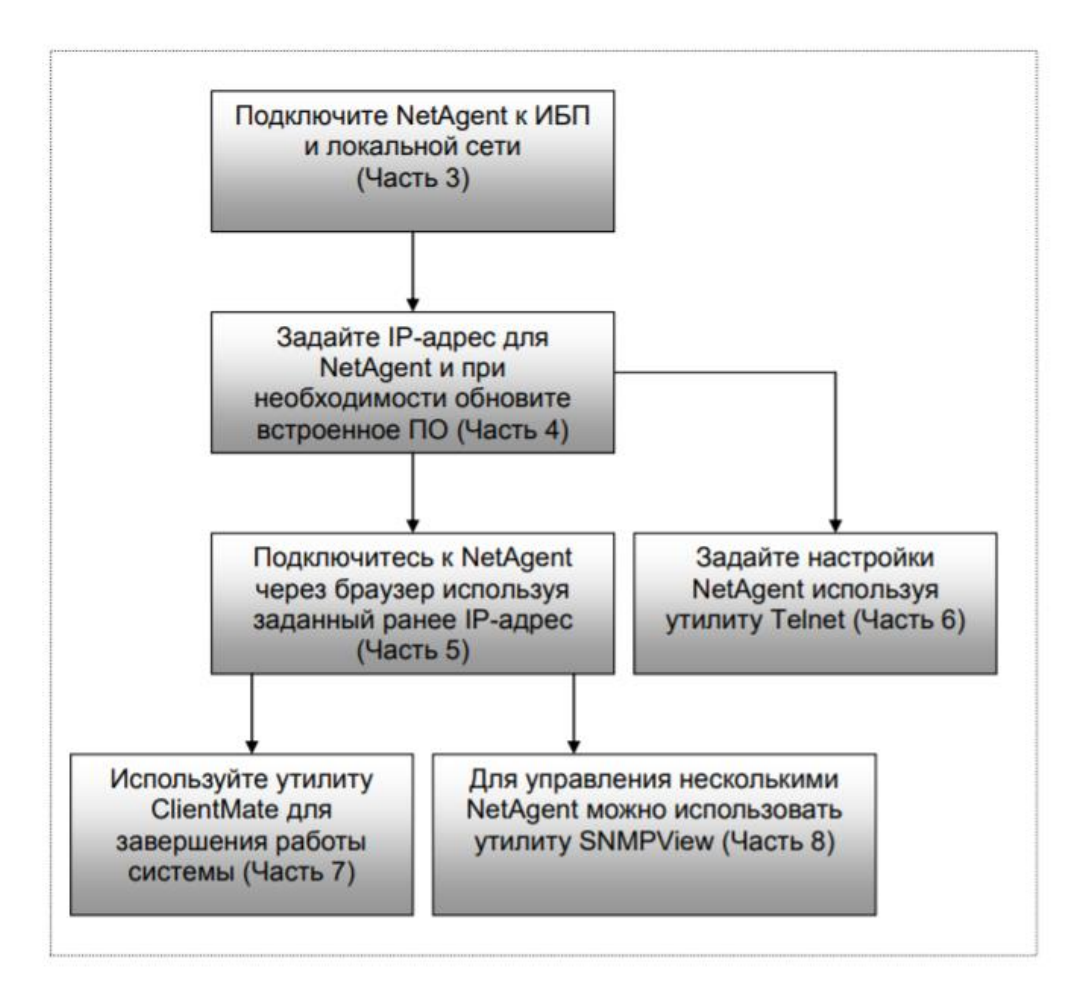

Рисунок 4 – Блок схема установки NetAgent

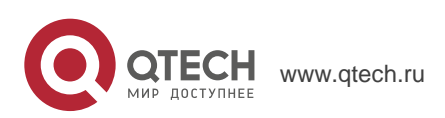

3. Подключение SNMP карты к ИБП и локальной сети 8

### 3. ПОДКЛЮЧЕНИЕ SNMP КАРТЫ К ИБП И ЛОКАЛЬНОЙ СЕТИ

SNMP карта QPS-OL-SNMP-DL801 предназначена для установи в слот ИБП. Ниже приведена подробная информация по подключению SNMP карты к ИБП и локальной сети.

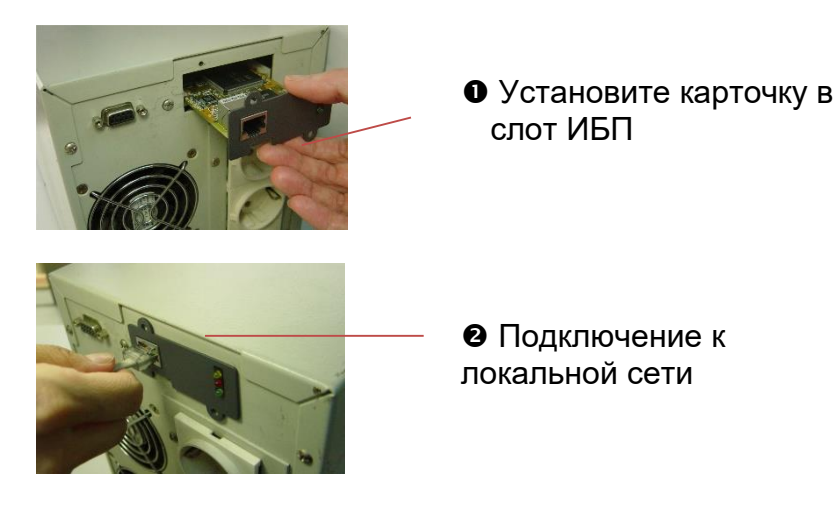

Рисунок 5 – Установка SNMP карты в ИБП

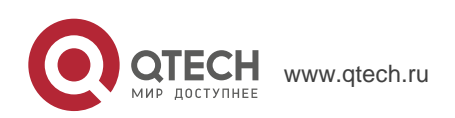

4. Использование Netility для установки IP и обновления встроенного ПО.

### 4. ИСПОЛЬЗОВАНИЕ NETILITY ДЛЯ УСТАНОВКИ IP И ОБНОВЛЕНИЯ ВСТРОЕННОГО ПО.

#### 4.1. Установка ПО Netility

- 1. Вставьте компакт-диск из комплекта NetAgent в устройство чтения компактдисков и запустите Netility.exe.
- 2. После завершения установки в разделе Windows «Пуск» -> «Программы» появиться группа «Netility».

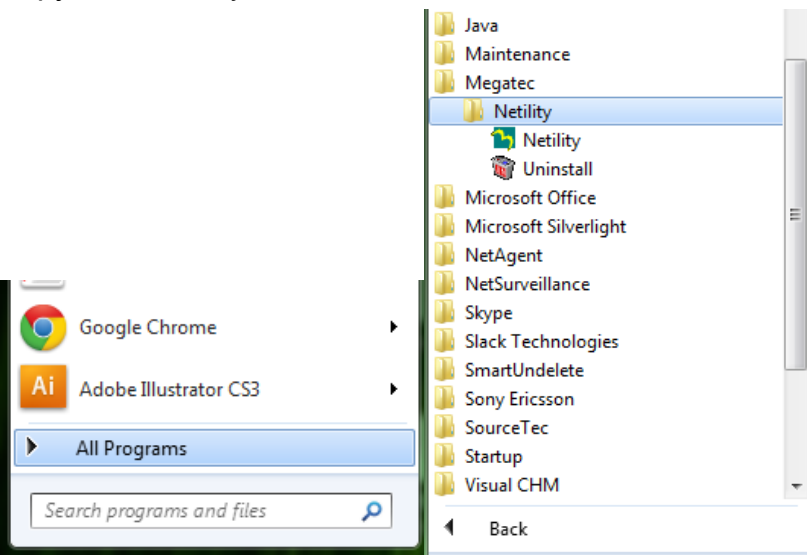

Рисунок 6 – Группа Netility

3. Выберите «Netility» для запуска утилиты и входа в основное окно для выполнения конфигурации.

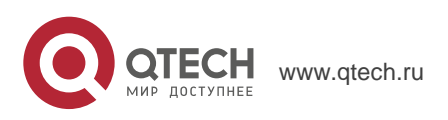

4. Использование Netility для установки IP и обновления встроенного ПО.

#### 4.2. Использование Netility

Ниже приведено основное окно Netility. В правой части отображаются списком все карты NetAgent найденные в локальной сети, слева меню выбора функций.

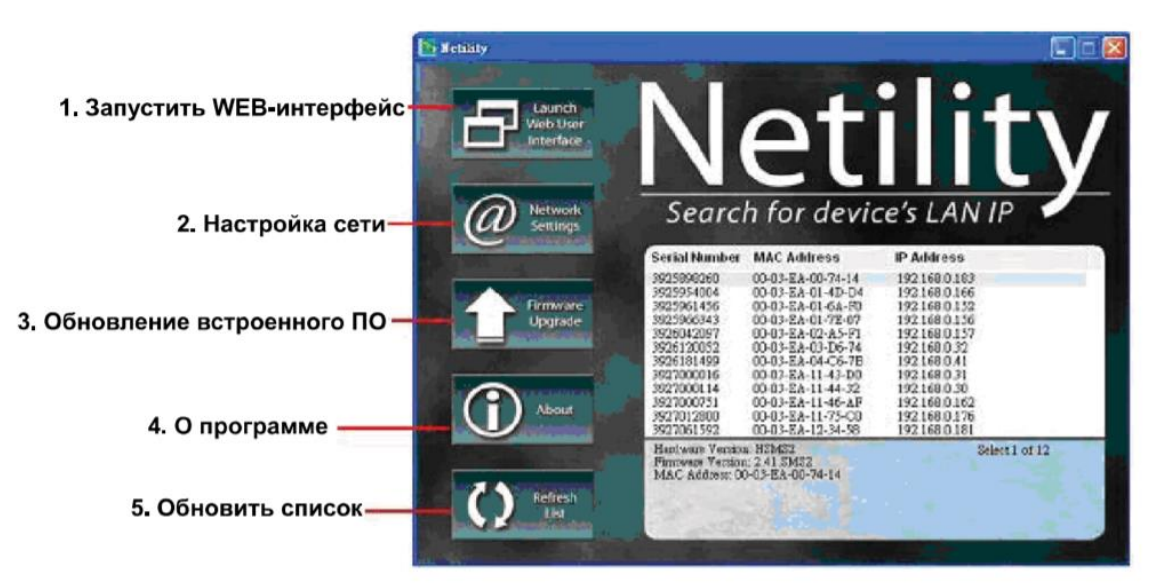

Рисунок 7 – Основное окно Netility

#### 1. Запустить WEB-интерфейс

Нажмите Launch WEB User Interface или нажмите дважды мышкой на DL801 приведенныйй в списке. Введите имя пользователя (Login Name) и пароль (Login Password) установленный ранее. Если Вы не задали пароль ранее, просто нажмите Apply чтобы войти.

#### 2. Настройка сети

Выделите DL801 в правой стороне окна и нажмите Network Setting чтобы отобразить окно настройки сети приведенное ниже.

#### IP Address: Установка IP-адреса для DL801 ИБП

Если Вы планируете использовать постоянный IP-адрес для начала эксплуатации, пожалуйста, выберите Use following Static IP address, а также установите IP-адрес, маску подсети (subnet mask) и адрес шлюза (gateway). После сохранения заданных параметров для подключения к web-интерфейсу DL801 достаточно ввести IP-адрес в браузере или программе Telnet.

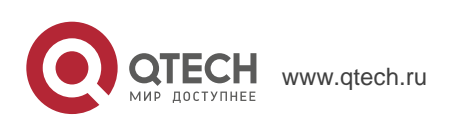

4. Использование Netility для установки IP и обновления встроенного ПО.

| >> Configure                      |
|-----------------------------------|
| IP Address Advanced Password      |
| Address Configuration             |
| Obtain IP address by DHCP         |
| C Obtain IP address by BOOTP      |
| C Use following Static IP address |
| P Address                         |
| IP Address: 192 . 168 . 5 . 126   |
| Subnet Mask: 255 . 255 . 255 . 0  |
| Gateway: 192.168.5.1              |
|                                   |
| OK Cancel                         |

Рисунок 8 – Конфигурирование DL801

При использовании DHCP или BOOTTP установки IP-адреса, маски подсети и шлюза будут получаться напрямую от системы.

Advanced: Дополнительные настройки DL801 ИБП

Для обеспечения безопасного управления ИБП Netility предоставляет две функции защиты:

#### Управляющий протокол

DL801 ИБП позволяет администратору задавать необходимые параметры для HTTP/HTTPS(WEB) и Telnet. Для обеспечения безопасности администратор может настроить использование как открытых, так и других портов Ниже приведено подробное описание:

- 1. В разделе дополнительных настроек по умолчанию активированы функции доступа с использованием портов 80 и 23 для http и telnet. Соответственно для https и SSH порты 443 и 22.
- 2. Снятие метки означает отключение этой функции.
- 3. При установке других значений портов необходимо указывать полный IPадрес вместе с номером порта для входа через Web или Telnet.

Например,

- При установке 81 как номер порта для http необходимо вводить <u>http://192.168.5.126:81</u> как web-адрес для доступа к DL801 ИБП через браузер.
- При установке 24 как номер порта Telnet port number необходимо вводить "192.168.5.126:24" в окне терминала для доступа к DL801ИБП.

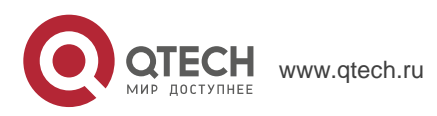

4. Использование Netility для установки IP и обновления встроенного ПО.

| 🔊 Configure                                                               | ×      |
|---------------------------------------------------------------------------|--------|
| IP Address Advanced Password                                              |        |
| Management Protocol                                                       |        |
| I Enable HTTP Function<br>HTTP port number (1-65534):                     | 80     |
| Enable HTTP <u>S</u> Function<br>HTTPS port number (1-65534):             | 443    |
| ✓ Enable <u>T</u> elnet Function<br>Telnet <u>p</u> ort number (1-65534): | 23     |
| Enable SSH <u>F</u> unction<br>SSH po <u>r</u> t number (1-65534):        | 22     |
| ОК                                                                        | Cancel |

Рисунок 9 – Netility вкладка Advanced

Password - установка пароля DL801

После установки пароля на этой вкладке DL801 будет требовать введения пароля для выполнения любых команд от Netility. (Внимание: если этот пароль будет утерян невозможно будет внести какие-либо изменения в настройки DL801.)

| » Configure                  |
|------------------------------|
| IP Address Advanced Password |
| Device Password              |
| Enable password setting      |
| New password:                |
| Confirm password:            |
|                              |
|                              |
|                              |
|                              |
|                              |
| OK Cancel                    |

Рисунок 10 – Вкладка Password дополнительных настроек DL801

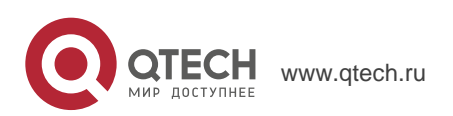

4. Использование Netility для установки IP и обновления встроенного ПО.

#### 3. Обновление встроенного ПО

DL801 предлагает удобную функцию обновления встроенного программного обеспечения. Для осуществления обновления откройте окно Download Firmware в меню DL801, нажмите кнопку выбора файла, выберите файл с новой версией (\*.bin) и нажмите "Download" внизу окна. В процессе обновления ПО на DL801 будут мигать красный и желтый индикаторы. После окончания обновления DL801 автоматически перезагрузится. Для одновременного обновления нескольких DL801 одной версией нажмите Shift и Ctrl, выбирая устройства из списка Netility.

Примечание: DL801 имеет надежную функция защиты от ошибок при обновлении. Если загрузка была прервана и полученные данные неполны NetAgent оставит ПО без изменения во избежание потери данных. В этом случае просто повторите загрузку еще раз.

| Firmware Down | nload                |          |          |        | × |
|---------------|----------------------|----------|----------|--------|---|
| File name:    |                      |          |          |        | 1 |
|               | Device<br>3927310235 | Download | Status   |        |   |
|               |                      | 1        | Download | Cancel |   |

Рисунок 11 – Netility: обновление встроенного ПО DL801

#### 4. О программе – версия Netility

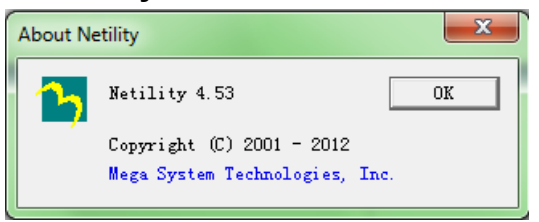

Рисунок 12 – Проверка версии Netility

#### 5. Обновить список – Поиск DL801 ИБП в локальной сети вручную

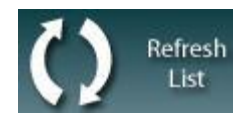

Netility автоматически ищет все доступные NetAgent в локальной сети, но пользователь может запустить поиск вручную нажав «Refresh List».

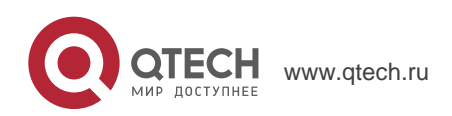

#### 14

### 5. УПРАВЛЕНИЕ ИБП С DL801 ЧЕРЕЗ WEB

#### 5.1. Введение

После завершения установки DL801 включая установку оборудования и IP-адреса Вы можете подключиться ко встроенной web-странице DL801 для мониторинга и управления ИБП введя IP-адрес в браузере.

- 1. Запустите Web-браузер (Например Internet Explore)
- 2. Введите IP-адрес DL801 в строке адреса (IP-адрес который был ранее задан в Netiliy, например 192.168.5.126).

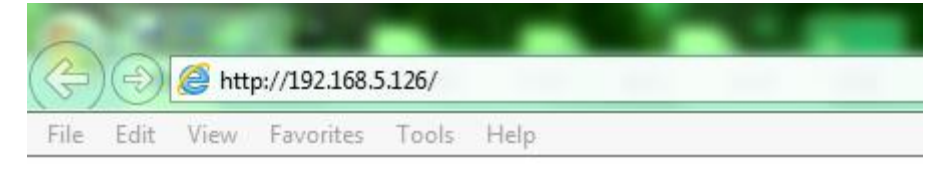

Рисунок 13 – Ввод IP-адреса DL801 ИБП

3. В появившемся окне введите действующий пароль. Если пароль не был установлен, просто нажмите [ENTER].

| Windows Security                                                                                                    |  |  |  |  |
|----------------------------------------------------------------------------------------------------|--|--|--|--|
| The server 192.168.5.126 is asking for your user name and password. The server reports that it is from c0a80578:0.6b8b4567. |  |  |  |  |
| Warning: Your user name and password will be sent using basic authentication on a connection that isn't secure.             |  |  |  |  |
| User name Password Remember my credentials                                                                                  |  |  |  |  |
| OK Cancel                                                                                                    |  |  |  |  |

Рисунок 14 – Окно входа NetAgent ИБП

#### 5.2. Web-интерфейс DL801 ИБП

После входа на web-страницу NetAgent доступны 4 основных раздела:

- 2.1 Информация (Information)
- 2.2 Конфигурация (Configuration)
- 2.3 Логи (Log Information)
- 2.4 Помощь (Help)

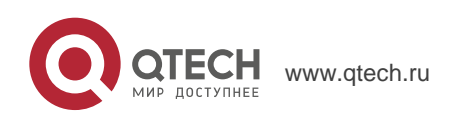

После выбора основного раздела в левой стороне страницы появятся подразделы. При первом использовании DL801, пожалуйста, войдите в меню конфигурации для установки параметров, чтобы данные ИБП корректно отображались в прочих разделах.

| system Information       Network Status         asic Information       Image: System Information         urrent Status       Hardware Version         configuration       34.DL520         Log Information       UPS Last Self Test         ystem Name       UPS Agent         UPS Critical Load       80 %         System Ontact       Administrator         Location       My Office         System Time       2016/06/27 10:26:26         Uptime       00:38:41         Warning will be initiated 10 minute(s) before Scheduled Shutdown Event         Send Email for Daily Report (No)                                                                                                    | Information     | Information > System State   |                                        |                          |         |  |
|----------------------------------------------------------------------------------------------------|-----------------|------------------------------|----------------------------------------|--------------------------|---------|--|
| sic Information rrent Status mote Control Configuration Log Information Help Hardware Version HDL801 UPS Last Self Test                                                                                                    | stem Status 📫   | System Information Net       | work Status                            |                          |         |  |
| rrent Status     Hardware Version     HDL801     UPS Last Self Test     -       configuration     Serial Number     34.DL520     UPS Next Self Test     -       Log Information     Serial Number     327310235     UPS Critical Load     80 %       Kelp     System Contact     Administrator     UPS Critical Temperature     70.0 °C       Location     My Office     UPS Critical Capacity     10 %       System Time     00.0641     UPT Contact     Versing will be initiated 10 minutes before Scheduled Shutdown Event       Send Email for Daily Report (Nov     Send Email for Daily Report (Nov     Send Email for Daily Report (Nov                                                                                                    | sic Information |                              |                                        |                          |         |  |
| note Control     immare Version     3.4 DL520     UPS Next Self Test     -       Configuration     Serial Number     3927310235     UPS Critical Load     80 %       Log Information     VPS Agent     UPS Critical Temperature     70.0 °C       System Contact     Administrator     UPS Critical Capacity     10 %       Location     My Office     10 %     10 %       System Time     0.036.41     10 µminig will be initiated 10 ministrator     10 µminig will be initiated 10 ministrator       Warning will be initiated 10 ministrator     0.036.41     10 µminig will be initiated 10 ministrator     10 µminig will be initiated 10 µminig will be initiated 10 µminig will be initid 10 µminig will be initiated 10 µminig will be initiated 10 µmini | rent Status     | Hardware Version             | HDL801                                 | UPS Last Self Test       |         |  |
| Configuration     8 seial Number     3927310235     UPS Critical Load     80 %       Log Information     System Name     UPS Agent     UPS Critical Temperature     70.0 °C       Help     System Contact     Administrator     UPS Critical Capacity     10 %       Location     My Office     System Time     201606/27 1026.26     UPTime     UPTime       Uptime     0.036.41     UPTIME     Set Set Set Set Set Set Set Set Set Set                                                                                                    | mote Control    | Firmware Version             | 3.4.DL520                              | UPS Next Self Test       |         |  |
| Log Information     Figure System Name     UPS Agent     UPS Critical Temperature     70.0 °C       Help     System Contact     Administrator     UPS Critical Capacity     10 %       Location     My Office     5ystem Time     2016/06/27 10:26:26     10 %       Uptime     00:36:41     Warning will be initiated 10 minutes/text     Feature       Send Email for Daily Report (No/     Feature     Feature     Feature                                                                                                    | Configuration   | Serial Number                | 3927310235                             | UPS Critical Load        | 80 %    |  |
| Help     System Contact     Administrator     UPS Critical Capacity     10 %       Location     My Office       System Time     2016/06/27 10:26:26       Uptime     00:36:41       Warning will be initiated 10 minute(s) before Scheduled Shutdown Event       Send Email for Daily Report (No)                                                                                                    | Log Information | System Name                  | UPS Agent                              | UPS Critical Temperature | 70.0 °C |  |
| Location My Office<br>System Time 2016/06/27 10:26:26<br>Uptime 00:36:41<br>Warning will be initiated 10 minute(s) before Scheduled Shutdown Event<br>Send Email for Daily Report (No)                                                                                                    | Usin            | System Contact               | Administrator                          | UPS Critical Capacity    | 10 %    |  |
| System Time     2016/06/27 10.26.26       Uptime     00:36.41       Warning will be initiated 10 minute(s) before Scheduled Shutdown Event       Send Email for Daily Report (No)                                                                                                    | пер             | Location                     | My Office                              |                          |         |  |
| Uptime 00:36:41<br>Warning will be initiated 10 minute(s) before Scheduled Shutdown Event<br>Send Email for Daily Report (No)                                                                                                    |                 | System Time                  | 2016/06/27 10:26:26                    |                          |         |  |
| Warning will be initiated 10 minute(s) before Scheduled Shutdown Event<br>Send Email for Daily Report (No)                                                                                                    |                 | Uptime                       | 00:36:41                               |                          |         |  |
| Send Email for Daily Report (No)                                                                                                    |                 | Warning will be initiated 10 | minute(s) before Scheduled Shutdown Ev | ent                      |         |  |
|                                                                                                    |                 | Send Email for Daily Repor   | t (No)                                 |                          |         |  |
|                                                                                                    |                 |                              |                                        |                          |         |  |
|                                                                                                    |                 |                              |                                        |                          |         |  |

Рисунок 15 – DL801

2.1 Информация (Information)

Подменю:

- 2.1.1 Состояние системы (System Status)
- 2.1.2 Основная информация (Basic Information)
- 2.1.3 Текущее состояние (Current Status)
- 2.1.4 Удаленное управление (Remote Control)

#### 2.1.1 Состояние системы (System Status)

На данной странице отображается системная информация о DL801 и установки локальной сети. Указанные значения получены как от DL801, так и из пользовательских установок на странице конфигурации.

#### Системная информация (System Information)

Эта секция отображает системную информацию DL801. Значения в полях Hardware Version/Firmware Version/Serial Number/System Time предоставлены самим DL801. Прочие значения представляют собой пользовательские установки на странице конфигурации.

#### Состояние сети (Network Status)

Эта секция отображает настройки локальной сети DL801. МАС-адрес предоставляется DL801. Все прочие значения представляют собой пользовательские установки на странице конфигурации.

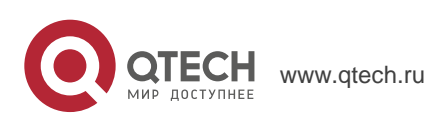

15

5. Управление ИБП с DL801 через Web

| stem Information Net                                                                                                    | work Status                                                                                                    |                                                                                  |                                       |      |
|----------------------------------------------------------------------------------------------------|----------------------------------------------------------------------------------------------------|----------------------------------------------------------------------------------|---------------------------------------|------|
|                                                                                                    |                                                                                                    |                                                                                  |                                       |      |
| Hardware Version                                                                                                    | HDL801                                                                                                    | UPS Last Self Test                                                               |                                       |      |
| Firmware Version                                                                                                    | 3.4.DL520                                                                                                    | UPS Next Self Test                                                               |                                       |      |
| Serial Number                                                                                                    | 3927310235                                                                                                    | UPS Critical Load                                                                | 80 %                                  |      |
| System Name                                                                                                    | UPS Agent                                                                                                    | UPS Critical Temperature                                                         | 70.0 °C                               |      |
| System Contact                                                                                                    | Administrator                                                                                                    | UPS Critical Capacity                                                            | 10 %                                  |      |
| Location                                                                                                    | My Office                                                                                                    |                                                                                  |                                       |      |
|                                                                                                    |                                                                                                    |                                                                                  |                                       |      |
| System Time                                                                                                    | 2016/06/27 10:30:36                                                                                                    |                                                                                  |                                       |      |
| System Time<br>Uptime                                                                                                    | 2016/06/27 10:30:36<br>00:40:51                                                                                                    |                                                                                  |                                       |      |
| System Time<br>Uptime<br>Warning will be initiated 10                                                                                                    | 2016/06/27 10:30:36<br>00:40:51<br>minute(s) before Scheduled Shutdown Ev                                                                                                    | ent                                                                              |                                       |      |
| System Time<br>Uptime<br>Warning will be initiated 10<br>Send Email for Daily Repor                                                                                                    | 2016/06/27 10:30:36<br>00:40:51<br>minute(s) before Scheduled Shutdown Ev<br>t (No)                                                                                                    | ent                                                                              |                                       |      |
| System Time<br>Uptime<br>Warning will be initiated 10<br>Send Email for Daily Repor                                                                                                    | 2016/06/27 10:30:36<br>00:40:51<br>minute(s) before Scheduled Shutdown Ev<br>t (No)                                                                                                    | ent                                                                              |                                       |      |
| System Time<br>Uptime<br>Warning will be initiated 10<br>Send Email for Daily Repor                                                                                                    | 2016/06/27 10:30:36<br>00:40:51<br>minute(s) before Scheduled Shutdown Ev<br>t (No)                                                                                                    | ent                                                                              |                                       |      |
| System Time<br>Uptime<br>Warning will be initiated 10<br>Send Email for Daily Repor                                                                                                    | 2016/06/27 10:30:36<br>00:40:51<br>minute(s) before Scheduled Shutdown Ev<br>t (No)                                                                                                    | ent                                                                              |                                       | Help |
| System Time<br>Uptime<br>Warning will be initiated 10<br>Send Email for Daily Repor                                                                                                    | 2016/06/27 10:30:36<br>00:40:51<br>minute(s) before Scheduled Shutdown Ev<br>t (No)                                                                                                    | ent                                                                              |                                       | Неір |
| System Time<br>Uptime<br>Warning will be initiated 10<br>Send Email for Daily Repor                                                                                                    | 2016/06/27 10:30:36<br>00:40:51<br>minute(s) before Scheduled Shutdown Ev<br>t (No)                                                                                                    | ent                                                                              |                                       | Help |
| System Time<br>Uptime<br>Warning will be initiated 10<br>Send Email for Daily Repor<br>formation > System State<br>ystem Information                                                                    | 2016/06/27 10:30:36<br>00:40:51<br>minute(s) before Scheduled Shutdown Ev<br>t (No)                                                                                                    | ent                                                                              |                                       | Help |
| System Time<br>Uptime<br>Warning will be initiated 10<br>Send Email for Daily Repor<br>formation > System State<br>ystem Information Net                                                                | 2016/06/27 10:30:36<br>00:40:51<br>minute(s) before Scheduled Shutdown Ev<br>t (No)                                                                                                    | ent                                                                              |                                       | Help |
| System Time<br>Uptime<br>Warning will be initiated 10<br>Send Email for Daily Repor<br>Cormation > System State<br>ystem Information Net<br>MAC Address                                                 | 2016/06/27 10:30:36<br>00:40:51<br>minute(s) before Scheduled Shutdown Ev<br>t (No)<br>Mork Status<br>00:03:EA:15:FF:9B                                                                | ent<br>Primary DNS Server                                                        | 192.168.5.1                           | Help |
| System Time<br>Uptime<br>Warning will be initiated 10<br>Send Email for Daily Repor<br>Iormation > System Slatt<br>ystem Information Net<br>MAC Address<br>Connection Type                              | 2016/06/27 10:30:36<br>00:40:51<br>minute(s) before Scheduled Shutdown Ev<br>t (No)<br>15<br>work Status<br>00:03:EA:15:FF:9B<br>100Mbps Full-Duplex                                   | ent<br>Primary DNS Server<br>Secondary DNS Server                                | 192.168.5.1<br>0.0.0.0                | Help |
| System Time<br>Uptime<br>Warning will be initiated 10<br>Send Email for Daily Repor<br>Commation > System State<br>ystem Information Net<br>MAC Address<br>Connection Type<br>IP Address                | 2016/06/27 10:30:36<br>00:40:51<br>minute(s) before Scheduled Shutdown Ev<br>t (No)<br>15<br>work Status<br>00:03:EA:15:FF:9B<br>100Mbps Full-Duplex<br>192.168.5.126                  | ent<br>Primary DNS Server<br>Secondary DNS Server<br>Time Server                 | 192.168.5.1<br>0.0.0<br>time.nist.gov | Help |
| System Time<br>Uptime<br>Warning will be initiated 10<br>Send Email for Daily Repor<br>Commation > System State<br>ystem Information Net<br>MAC Address<br>Connection Type<br>IP Address<br>Subnet Mask | 2016/06/27 10:30:36<br>00:40:51<br>minute(s) before Scheduled Shutdown Ev<br>t (No)<br>18<br>work Status<br>00:03:EA:15:FF:9B<br>100Mbps Full-Duplex<br>192.168.5.126<br>255.255.255.0 | ent<br>Primary DNS Server<br>Secondary DNS Server<br>Time Server<br>Email Server | 192.168.5.1<br>0.0.0<br>time.nist.gov | Help |

16

Рисунок 16 – Состояние системы

#### 2.1.2 Основная информация (Basic Information)

Эта страница предназначена для отображения базовой информации об ИБП. Указанные значения получены как от ИБП, так и из пользовательских установок на странице конфигурации.

#### Информация об ИБП (UPS Information)

Информация о производителе ИБП, версии встроенного программного обеспечения и модели полученная от ИБП.

#### Информация о батареях (Battery Information)

Представлены значения пользовательских установок на странице конфигурации.

#### Информация о номинальных значениях (Rating Information)

Представленные значения получены от ИБП.

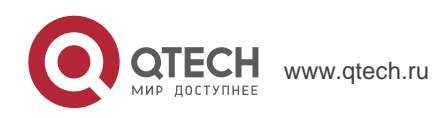

5. Управление ИБП с DL801 через Web

| nformation > Basic Information   |         |  |
|----------------------------------|---------|--|
| UPS Information                  |         |  |
| UPS Manufacturer                 |         |  |
| UPS Firmware Version             |         |  |
| UPS Model                        |         |  |
| Battery Information              |         |  |
| Date of last battery replacement |         |  |
| Number of Batteries              | 2       |  |
| Battery Charge Voltage           | 2.267 V |  |
| Rating Information               |         |  |
| Voltage Rating                   | 0.0 V   |  |
| Frequency Rating                 | 0.0 Hz  |  |
| Battery Voltage Rating           | 0.00 V  |  |

17

Help

Рисунок 17 – Основная информация

#### 2.1.3 Текущее состояние (CurrentStatus)

Эта страница отображает текущее состояние ИБП. Пользователь может выбрать интервал обновления информации из выпадающего списка вверху страницы.

#### Состояние ИБП (UPS Status)

Эта секция отображает состояние электропитания ИБП. Состояние, отклоняющееся от нормального, выделяется красным цветом при возникновении события электропитания.

#### Входной статус (Input Status)

В этой секции отображаются входные параметры ИБП, включая состояние электросети, напряжение и частота входного напряжения. Если значения отклоняются от нормальных условий, при отклонениях в состоянии электросети они выделяются красным цветом.

#### Выходной статус (Output Status)

Эта секция отображает состояние выходных параметров электросети, включая выходное напряжение, режим работы и уровень нагрузки ИБП. При отклонении от нормальных параметров указанные здесь значения выделяются красным цветом.

#### Состояние батарей (Battery Status)

Секция отображает состояние батарей, включая температуру внутри ИБП, исправность батарей, уровень заряда, напряжение на батареях, расчетное время

автономной работы и т.д. При отклонении от нормальных условий указанные здесь значения выделяются красным цветом.

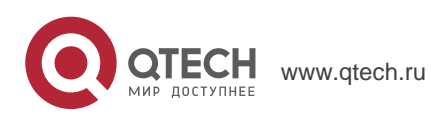

5. Управление ИБП с DL801 через Web

| Information > Current Status              |         |  |  |  |  |  |
|-------------------------------------------|---------|--|--|--|--|--|
| Input Status Output Status Battery Status |         |  |  |  |  |  |
|                                           |         |  |  |  |  |  |
| AC Status                                 | Normal  |  |  |  |  |  |
| Input Line Voltage                        | 220.1 V |  |  |  |  |  |
| Input Max. Line Voltage                   | 220.1 V |  |  |  |  |  |
| Input Min. Line Voltage                   | 220.1 V |  |  |  |  |  |
| Input Frequency                           | 50.0 Hz |  |  |  |  |  |
|                                           |         |  |  |  |  |  |
|                                           |         |  |  |  |  |  |

18

UPS Status UPS Normal

Help

| I | Information > Current Status              |          |  |  |  |  |
|---|-------------------------------------------|----------|--|--|--|--|
|   | Input Status Output Status Battery Status |          |  |  |  |  |
|   | Output Voltage                            | 220.4 17 |  |  |  |  |
|   | Output Voltage                            | Online   |  |  |  |  |
|   | UPS load                                  | 100 %    |  |  |  |  |
|   |                                           |          |  |  |  |  |

#### UPS Status UPS Normal

| Input Status Output Status Battery Status |                       |   |  |  |  |  |
|-------------------------------------------|-----------------------|---|--|--|--|--|
|                                           |                       | _ |  |  |  |  |
|                                           |                       |   |  |  |  |  |
| Temperature                               | 30.1 °C (86.1 °F )    |   |  |  |  |  |
| Battery Status                            | Battery Normal        |   |  |  |  |  |
| Battery Capacity                          | 92 %                  |   |  |  |  |  |
| Battery Voltage                           | 26.6 V                |   |  |  |  |  |
| Time on Battery                           | 00:00:00              |   |  |  |  |  |
| UPS Last Self Test                        |                       |   |  |  |  |  |
| UPS Next Self Test                        |                       |   |  |  |  |  |
|                                           |                       |   |  |  |  |  |
|                                           |                       | _ |  |  |  |  |
|                                           | UPS Status UPS Normal |   |  |  |  |  |
|                                           | Help                  |   |  |  |  |  |

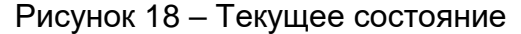

#### 2.1.4 Удаленное управление (Remote Control)

Эта страница предназначена для удаленного управления ИБП, в том числе и тестирование. Выберите нужный пункт меня и нажмите внизу кнопку «Apply» для выполнения (По функциям тестирования для конкретных моделей ИБП обратитесь, пожалуйста, к руководству пользователя ИБП).

Если Вы используете ИБП с интерфейсом подключения «сухие» контакты доступна только функция выключения ИБП при аварии электросети.

#### 10-секундный тест (10 Second Test)

Выполнение 10-секундного самотестирования ИБП

#### Глубокий тест батарей (Deep Battery Test)

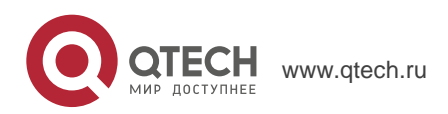

5. Управление ИБП с DL801 через Web

Эта функция выполняет глубокий тест аккумуляторов в течение заданного времени

19

#### Батарейный тест до уровня (Test until battery capacity)

Данная функция выполняет тест батарей до заданного в % уровня заряда.

#### Тест до разряда батарей (Test Until Battery Low)

При выполнении этой функции ИБП проводит тест аккумуляторов до полного разряда

#### Отмена тестирования (Cancel Test)

Эта функция предназначена для прерывания выполнения теста.

#### Выключить ИБП при аварии сетевого напряжения (Turn off UPS when AC failed)

При выборе «Выключить ИБП при аварии сетевого напряжения» выключение ИБП произойдет автоматически в случае аварии электросети.

#### Перевести ИБП в спящий режим (Put UPS in Sleep mode for \_\_ minutes)

При переводе ИБП в спящий режим питание на выходные розетки не подается. ИБП снова подаст электропитание к подключенному оборудования по прошествии времени, заданного при выполнении этой функции.

#### Пробуждение ИБП (Wake up UPS)

При выполнении этой команды ИБП выйдет из спящего режима.

#### Перезагрузка ИБП (Reboot UPS)

Эта функция предназначена для перезагрузки ИБП и соответственно подключенного оборудования.

#### Включить/выключить звуковой сигнал (UPS Buzzer On/Off)

Функция, позволяющая осуществлять включение и выключение звука по принципу триггера. Если звук включен выполнение этой команды приводит к его выключению и наоборот.

| ormation > Remote Control                                                                                                    |       |
|----------------------------------------------------------------------------------------------------|-------|
| UPS Testing                                                                                                    |       |
| 10-Second Test                                                                                                    |       |
| O Deep Battery Test for 10 minute(s)                                                                                                |       |
| O Test until battery capacity below 10                                                                                              | %     |
| O Test Until Battery Low                                                                                                    |       |
| O Cancel Test                                                                                                    |       |
|                                                                                                    |       |
| Miscellaneous                                                                                                    |       |
| Miscellaneous<br>O Turn off UPS when AC power Fails                                                                                 |       |
| Miscellaneous O Turn off UPS when AC power Fails O Put UPS in Sleep mode for 60 minut                                               | te(s) |
| Miscellaneous           Turn off UPS when AC power Fails           Put UPS in Sleep mode for 60           Wake up UPS               | te(s) |
| Miscellaneous          Turn off UPS when AC power Fails         Put UPS in Sleep mode for 60         Wake up UPS         Reboot UPS | te(s) |

Apply Reset Help

#### Рисунок 19 – Удаленное управление

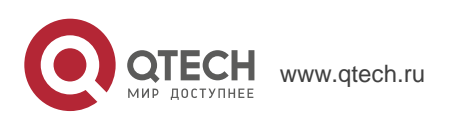

5. Управление ИБП с DL801 через Web

20

#### 2.2 Конфигурация (Configuration)

#### Подменю:

#### 2.2.1 Конфигурация ИБП (UPS Configuration)

#### 2.2.2 Расписание включения/выключения ИБП (UPS On/Off Schedule)

#### 2.2.3 Сеть (Network)

#### 2.2.4 SNMP

2.2.5 Email

#### 2.2.6 WEB/Telnet

#### 2.2.7 Системное время (System Time)

Пожалуйста, убедитесь в правильной установке всех параметров для надлежащей работы DL801.

Внимание: Доступность подразделов этой страницы может различаться в зависимости от интерфейса ИБП.

#### 2.2.1 Конфигурация ИБП (UPS Configuration)

На этой странице можно задать конфигурацию ИБП. Любые неправильные установки могут вызвать неправильное отображение значений или потерю соединения между ИБП и DL801.

#### Свойства ИБП (UPS Properties)

#### Тип связи с ИБП (UPS Communication Type)

Эта секция предназначена для установки коммуникационного интерфейса с ИБП (например, «сухие» контакты, протоколы Megatec/Phoenixtec/Megatec 3-фазы и т.п.)

Пожалуйста, обратитесь к руководству пользователя ИБП для выбора правильного типа. Любые неправильные установки могут привести к потере соединения между ИБП и DL801.

Количество батарей, Напряжение полного заряда батарей, Напряжение заряда разряженной батареи (Number of Batteries, Battery Full Charge Voltage (V), Battery Exhausted Charge Voltage (V))

Пожалуйста, обратитесь к руководству пользователя ИБП для выбора правильных значений.

#### Дата последней замены батарей (Date of last battery replacement (yyyy/mm/dd))

В этой секции представлена информация о дате последней замены аккумуляторов ИБП в формате год/месяц/день.

#### Журналы ИБП (UPS Recorded)

#### Лог данных ИБП (UPS Data Log)

В этой секции задается частота сохранения данных ИБП.

#### Тестирование ИБП (Test UPS)

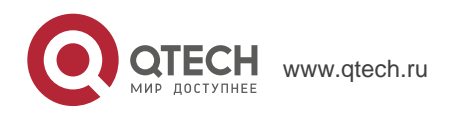

21

#### Период тестирования ИБП (Test UPS for every)

Эта секция предназначена для установки периодичности тестирования ИБП – раз в недели или без тестирования.

#### Тестирование ИБП по дням недели (Test UPS on Weekday)

Эта секция позволяет задать тестирование ИБП в определенный день недели.

#### Время запуска тестирования ИБП (Start Time of UPS Test ( hh:mm))

Эта секция предназначена для установки времени тестирования ИБП в заданный день.

#### Тип теста (UPS Test Type)

Здесь может быть задан тип выполняемого теста.

#### Пороговые значения аварийных предупреждений (Warning Threshold Value)

#### Время после разрыва связи (Time out of after lost of connection)

Эта секция предназначена для установки периода времени по истечении, которого DL801 отправит сообщение о потери соединения. Предупреждающее сообщение будет выслано, если DL801 потеряет соединение с ИБП в течение указанного времени.

#### Критическая нагрузка, % (Critical Loading)

Эта секция предназначена для установки критической нагрузки ИБП в % от максимальной, при которой DL801 отправит предупреждающее сообщение о перегрузке ИБП.

#### Критическая температура, °C (Critical Temperature)

Эта секция предназначена для установки критической внутренней температуры ИБП. При превышении этого значения DL801 отправит предупреждающее сообщение о перегреве.

#### Критическая емкость, % (Critical Capacity)

Эта секция предназначена для установки критической емкости аккумуляторов в %. При низком заряде аккумуляторов DL801 отправит предупреждающее сообщение.

| JPS Communication Type                        | MegaTec Three Phase(3 in - 1 out) 🗸 |
|-----------------------------------------------|-------------------------------------|
| Number of Batteries                           | 2                                   |
| Battery Full Charge Voltage (V)               | 2.267                               |
| Battery Exhausted Charge Voltage (V)          | 1.667                               |
| Date of Last Battery Replacement (mm/dd/yyyy) |                                     |

Apply Reset Help

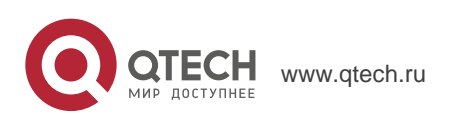

5. Управление ИБП с DL801 через Web

| Configuration > UPS Configuration                 |                           |  |  |  |  |
|---------------------------------------------------|---------------------------|--|--|--|--|
| UPS Properties Test Log Warning Threshold Value   |                           |  |  |  |  |
| Test UPS                                          |                           |  |  |  |  |
| Test UPS every                                    | Quarter 🗸                 |  |  |  |  |
| Test UPS on Day                                   | Jan./Apr./July/Oct. V 1 V |  |  |  |  |
| Start Time of UPS Test (hh:mm)                    |                           |  |  |  |  |
| UPS Test Type                                     | 10-Second Test            |  |  |  |  |
| UPS Recorder                                      |                           |  |  |  |  |
| UPS Data Log                                      | 1 Minute(s)               |  |  |  |  |
|                                                   |                           |  |  |  |  |
|                                                   | Apply Reset Help          |  |  |  |  |
| Configuration > UPS Configuration                 |                           |  |  |  |  |
| UPS Properties   Test Log Warning Threshold Value |                           |  |  |  |  |
|                                                   |                           |  |  |  |  |
| Time out after loss of connection                 | 30 seconds V              |  |  |  |  |
| Critical Load (%)                                 | 80                        |  |  |  |  |
| Critical Temperature (°C)                         | 70.0                      |  |  |  |  |
| Critical Capacity (%)                             | 10                        |  |  |  |  |
|                                                   |                           |  |  |  |  |
|                                                   | Apply Reset Help          |  |  |  |  |

22

Рисунок 20 – Конфигурация ИБП

#### 2.2.2 Расписание включения/выключения ИБП (UPS On/OffSchedule)

Эта страница позволяет задать расписание включения/выключения ИБП и настройки пробуждения по сигналу от локальной сети.

#### Недельное расписание (Weekly Schedule)

Эта секция предназначена для настройки времени включения/выключения ИБП для любого дня недели.

#### Расписание по датам (Date Schedule)

Эта секция предназначена для настройки времени включения/выключения ИБП в определенный день. Эти настройки аннулируют установки, заданные в недельном расписании.

## Предупреждение будет выдано за xx минут до запрограммированного отключения (Warning will be initiated \_ before Schedule shutdown event)

DL801 отправит предупреждающее сообщение перед запланированным отключением. Эта секция устанавливает период временной задержки между отправкой сообщения и началом выполнения запланированного завершения работы.

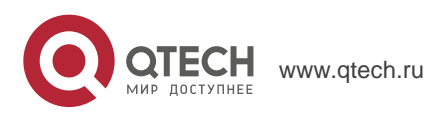

5. Управление ИБП с DL801 через Web

Weekly Schedule Date Schedule Turn On (hh:mm) Turn Off (hh:mm) Sunday Monday Tuesday Wednesday Thursday Friday Saturday Warning will be initiated 10 minutes V before Scheduled Shutdown Event Apply Reset Help ekly Schedule Date Schedule Date (yyyy/mm/dd) Turn On (hh:mm) Turn Off (hh:mm) Warning will be initiated 10 minutes V before Scheduled Shutdown Event Reset Help

23

Рисунок 21 – Расписание включения/выключения ИБП

#### 2.2.3 Сеть (Network)

Эта страница предназначена для установок локальной сети DL801.

#### IP-адрес (IP Address)

#### IP-адрес (IP-Address)

Эта секция позволяет настроить IP-адрес DL801.

#### Маска подсети (Subnet Mask)

Эта секция позволяет настроить сетевую маску для DL801.

#### Шлюз (Gateway)

Эта секция позволяет настроить адрес шлюза для DL801.

#### Получить IP-адрес (Obtain an IP address)

Эта секция позволяет выбрать получение IP-адрес DL801 вручную или через DHCP.

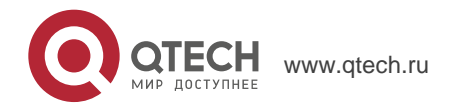

Все перечисленные выше 4 секции могут быть также настроены через программное обеспечение Netility. После любых изменение необходимо перезагрузить DL801.

#### IP DNS-сервера (DNS Server IP)

#### IР первичного DNS-сервера (Primary DNS Server IP)

Эта секция предназначена для установки первичного IP-адреса DNS DL801.

#### IP вторичного DNS-сервера (Secondary DNS Server IP)

Эта секция предназначена для установки вторичного IP-адреса DNS DL801. Вторичный DNS-адрес используется, если не работает первичный.

#### Ethernet

#### Тип соединения (Connection Type)

Эта секция предназначена для установки скорости передачи данных между DL801 и локальной сетью. После изменения типа соединения DL801 необходимо перезагрузить.

## Остановить связь с ИБП, если связь с сетью потеряна (Stop UPS communication when Ethernet disconnected)

В этой секции можно задать прекращению связи с ИБП, если NetAgent отключен от локальной сети Ethernet.

| Configuration > Network |               |  |  |  |  |
|-------------------------|---------------|--|--|--|--|
| IP Address Ethernet     |               |  |  |  |  |
| IP Address              |               |  |  |  |  |
| IP Address              | 192.168.5.126 |  |  |  |  |
| Subnet Mask             | 255.255.255.0 |  |  |  |  |
| Gateway                 | 192.168.5.1   |  |  |  |  |
| Obtain an IP address    | Using Bootp 🗸 |  |  |  |  |
| DNS Server IP           |               |  |  |  |  |
| Primary DNS Server IP   | 192.168.5.1   |  |  |  |  |
| Secondary DNS Server IP | 0.0.0.0       |  |  |  |  |
| Obtain DNS Server IP    | Manually      |  |  |  |  |

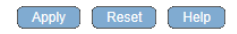

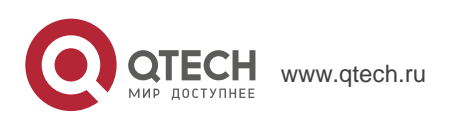

24

5. Управление ИБП с DL801 через Web

| Configuration > Network IP Address Ethernet                                                      |            |                  |  |  |  |
|--------------------------------------------------------------------------------------------------|------------|------------------|--|--|--|
| Connection Type *<br>Stop UPS communcation when Ethernet disconnected<br>Modbus on TCP Device ID | Auto Sense |                  |  |  |  |
|                                                                                                  |            | Apply Reset Help |  |  |  |

25

Рисунок 22 – Сеть

#### 2.2.4 SNMP

Эта страница предназначена для установки настроек SNMP DL801 для использования NMS (Network Management System). (Например: SNMPView, который можно скачать на сайте <u>www.megatec.com.tw</u>.).)

#### <u>Система MIB (MIB System)</u>

#### Имя системы (System Name)

В этой секции задается имя DL801.

#### Контакт системы (System Contact)

В этой секции можно задать имя администратора системы.

#### Расположение системы (System Location)

В этой секции можно задать местоположение DL801.

#### SNMP UDP Port

Предназначено для конфигурации UDP-порта NetAgent и получателя trapсообщений. Порт SNMP по умолчанию 161 и Trap MIB - UDP162.

#### Контроль доступа (Access Control)

#### IP-адрес Администратора (Manager IP Address)

Эта секция предназначена для установки IP-адреса с которого Администратор может управлять DL801. Допустима установка до 4 IP-адресов. Для управления DL801 с любых IP-адресов введите \*.\*.\* в поле Manager IP address.

#### Сообщество (Community)

Эта секция для установки общего имени для NMS. Заданное здесь общее имя должно соответствовать установленному в NMS.

#### Полномочия (Permission)

Эта секция для установки прав администраторов. Возможен выбор только чтение, чтение и запись или без доступа.

#### Описание (Description)

В этой секции администратор может делать записи.

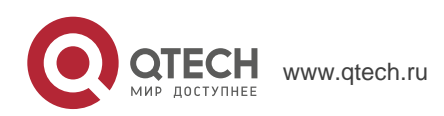

5. Управление ИБП с DL801 через Web

26

#### Trap-оповещения (Trap Notification)

#### IP-адрес получателя (Receiver IP Address)

Эта секция предназначена для установки IP-адресов получателей информационных trap-сообщений отправляемых DL801. Может содержать до 4 IPадресов.

#### Сообщество (Community)

Эта секция для установки общего имени для NMS. Заданное здесь общее имя должно соответствовать установленному в NMS.

#### Тип трапов (Trap Type)

В этой секции задается формат trap-сообщений в соответствии с PPC MIB или RFC1628.

#### Степень важности (Severity)

Эта секция предназначена для задания степени важности trap-сообщений. Доступна настройка трех уровней важности сообщений:

- Информация: Для получения всех видов traps-сообщений.
- Предупреждение: Для получения только trap-сообщений "Предупреждение" и "Критическое предупреждение".
- Критическое предупреждение: Для получения только trap-сообщений "Критическое предупреждение". (Пожалуйста, обратитесь к руководству пользователя NMS за информацией по уровням важности trap-сообщений.)

#### Описание (Description)

В этой секции администратор может делать записи.

#### События (Event)

Эта секция предназначена для выбора событий DL801, для которых следует отправлять trap-сообщений. Нажатием на кнопку Выбор (Select) открывается список событий, для которых доступна отправка trap-сообщений. Пример списка приведен на рисунке ниже:

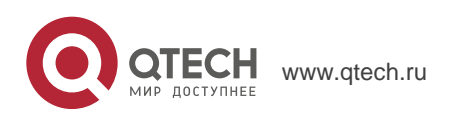

5. Управление ИБП с DL801 через Web

- 🗆 🗙 http://192.168.5.126/select\_event.htm - Internet Explorer  $\heartsuit$ http://192.168.5.126/select\_event.htm YES NO Schedule Shutdown Event ۲ 0 **UPS** Failure ۲ 0 **UPS entering Test mode** 0  $\odot$ **UPS entering Sleeping mode** 0 ۲ UPS entering Boost mode 0  $\odot$ UPS Load Overrun  $\bigcirc$ 0 **UPS** Communication Lost  $\bigcirc$ 0 Turn Off UPS  $\cap$  $\bigcirc$ AC Power Failed  $\odot$  $\cap$ **UPS Battery Low**  $\cap$ ۲ UPS Temperature Overrun  $\bigcirc$ UPS Capacity Underrun 0 0 UPS entering Bypass mode 0  $\bigcirc$ Select All Clear All Apply

27

Рисунок 23 – Список событий для отправки trap-сообщений

#### Устройство подключено (Device Connected)

В этой секции можно настроить пароль пользователя и состояние соединения прочих устройств, подключенных к тому же ИБП, как и используемый DL801.

| General Access Control Trap Notifica | ation Device Connected |  |  |  |
|--------------------------------------|------------------------|--|--|--|
| MIB System                           |                        |  |  |  |
| System Name                          | UPS Agent              |  |  |  |
| System Contact                       | Administrator          |  |  |  |
| System Location                      | My Office              |  |  |  |
| SNMP UDP Port                        |                        |  |  |  |
| NetAgent SNMP Port                   | 161                    |  |  |  |
| Trap Receive Port                    | 162                    |  |  |  |
|                                      |                        |  |  |  |
|                                      |                        |  |  |  |

Apply Reset Help

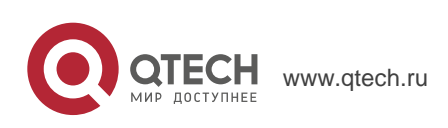

5. Управление ИБП с DL801 через Web

28

| Configuration > SNMP<br>General Access Control Trap Notifica | tion Device Connected                                                                               |                                                                                                    |                                                                                               |
|--------------------------------------------------------------|----------------------------------------------------------------------------------------------------|----------------------------------------------------------------------------------------------------|-----------------------------------------------------------------------------------------------|
| Manager IP Address                                           | Community<br>public<br>public<br>public<br>public                                                   | Permission<br>ReadWrite V<br>Read V<br>No Access V<br>No Access V                                                                                                    | Description                                                                                   |
|                                                              |                                                                                                    |                                                                                                    | Apply Reset Help                                                                              |
| Configuration > SNMP<br>General Access Control Trap Notifica | tion Device Connected                                                                               |                                                                                                    |                                                                                               |
| Send Power Restore and Adapter Restore Trap                  | Community       public       public       public       public       public   aps for 0 time(s) in 0 | Trap Type     Severity       RFC1628 \vee     Information \vee       PPC \vee     Warning \vee       PPC \vee     Severe \vee       PPC \vee     Information \vee       second(s) interval. | Description Events<br>Select Test<br>Select Test<br>Select Test<br>Select Test<br>Select Test |
| SNMP Inform Request<br>Number of Retries<br>Timeout (sec)    | 3<br>5                                                                                              |                                                                                                    |                                                                                               |
|                                                              |                                                                                                    |                                                                                                    | Apply Reset Help                                                                              |
| Configuration > SNMP<br>General Access Control Trap Notifica | tion Device Connected                                                                               |                                                                                                    |                                                                                               |
| De<br>1<br>2<br>3<br>4                                       | vice                                                                                                | Rating (%) 0 0 0 0 0 0 0                                                                                                    | Connected<br>NO V<br>NO V<br>NO V                                                             |
|                                                              |                                                                                                    |                                                                                                    | Apply Reset Help                                                                              |

Рисунок 24 – SNMP

#### 2.2.5 Email

Эта страница предназначена для настройки электронной почты для использования с DL801.

#### Настройки e-mail (Email Setting)

#### Сервер e-mail (Email Server)

Эта секция предназначена для установки сервера электронной почты DL801.

#### Порт e-mail (Email Port)

Здесь можно задать конфигурацию SMTP-порта для отправки сообщений по электронной почте.

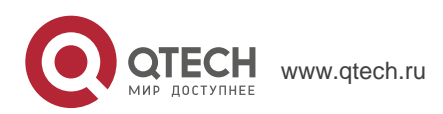

29

#### E-mail адрес отправителя (Sender's Email Address)

Эта секция предназначена для установки адреса электронной почты DL801.

#### E-mail сервер требует авторизации (Email Server Requires Authentication)

Эта секция позволяет установить требуется ли авторизация на сервере электронной почты.

#### Имя пользователя (Account Name)

Эта секция для установки имени пользователя, если сервер электронной почты требует авторизации.

#### Пароль (Password)

Эта секция для установки пароля, если сервер электронной почты требует авторизации.

#### Адрес Электронной почты получателя (Sending test mail)

Это поле позволяет отправить тестовое сообщение на указанный в нем адрес электронной почты при нажатии на кнопку Тест почты (Test Mail).

#### Email for Event Log

В этой секции задаются почтовые адреса получателей. Всего может быть назначено до 4.

#### Посылать e-mail, если происходит событие (Send Email When Event Occurs)

Эта секция предназначена для активации отправки предупреждающих сообщений по электронной почте при наступлении заданного события. Получатель 1~4 (Account 1~4)

### Можно задать до 4 адресов электронной почты с выбранными событиями.

Выбор (Select)

Эта секция позволяет выбрать события DL801 для отправки предупреждающих сообщений по электронной почте. Нажмите на кнопку Выбор (Select) чтобы открыть список событий. Выберите события из списка для каждого адреса электронной почты. (Список аналогичен приведенному в настройках SNMP на стр.25, рис.23).

#### E-mail адрес получателя (Recipient's Email Address (for Daily Report))

В этом разделе можно задать адреса электронной почты для получения ежедневного отчета от DL801, когда происходит событие. Может включать до 2х адресов электронной почты.

#### Отправить e-mail для ежедневного отчета (Send Email for Daily Report (hh:mm))

Этот раздел предназначен для установки точного времени ежедневной отправки DL801 отчета за день.

## Отправить e-mail при переполнении лога событий (Send email when Event Log overflows (100 records))

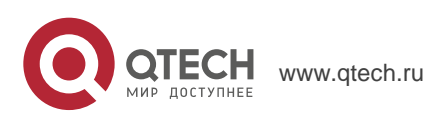

Выберите Да (YES) для отправки DL801 предупреждающего сообщения по электронной почте, когда лог событий превысит 100 записей. Старые записи будут удаляться, чтобы освободить место для новых записей.

## Отправить e-mail при переполнении лога данных (Send email when Data Log overflows (500 records))

Выберите Да (YES) для отправки DL801 предупреждающего сообщения по электронной почте, когда лог данных превысит 500 записей. Старые записи будут удаляться, чтобы освободить место для новых данных.

| Configuration > Email                                |               |                  |
|------------------------------------------------------|---------------|------------------|
| Email Setting Email for Event Log Email for Daily Re | port          |                  |
|                                                      |               |                  |
| Email Server                                         |               |                  |
| Email Port                                           | 25            |                  |
| Sender's Email Address                               |               |                  |
| Email Server Requires Authentication                 | YES V         |                  |
| Account Name                                         |               |                  |
| Password                                             |               |                  |
| Sending test mail                                    |               |                  |
|                                                      |               |                  |
|                                                      |               | Apply Reset Help |
| onfiguration > Email                                 |               |                  |
| Email Setting Email for Event Log Email for Daily Re | port          |                  |
|                                                      |               |                  |
| Send Email When Event Occurs VES                     |               |                  |
| Account1                                             | Select        |                  |
| Account2                                             | Select        |                  |
| Account3                                             | Select        |                  |
| Account4                                             | Select        |                  |
|                                                      |               |                  |
|                                                      |               |                  |
|                                                      |               | Apply Reset Help |
| Configuration > Email                                |               |                  |
| Email Setting Email for Event Log Email for Daily Re | port          |                  |
| Lindi for Event Log Lindi for Dany Re                | port          |                  |
| Account                                              |               |                  |
| Account?                                             |               |                  |
| Send Email for Daily Report (bh:mm)                  | NO v at 12:00 |                  |
| Send Email when Event Log overflows (100 records)    | NO V          |                  |
| Send Email when Data Log overflows (500 records)     |               |                  |
|                                                      |               |                  |
|                                                      |               |                  |
|                                                      |               | Apply Reset Help |
|                                                      |               |                  |

Рисунок 25 – Email

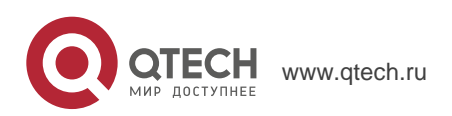

5. Управление ИБП с DL801 через Web

31

#### 2.2.6 WEB/Telnet

Эта страница предназначена для создания учетной записи пользователя в DL801.

#### <u>Web / Telnet</u>

#### Имя пользователя (User Name)

В этой секции задается имя пользователя web-страницы DL801. Может включать до 4 пользователей. Имя пользователя используется для доступа к web-странице DL801 через веб-браузер.

#### Пароль (Password)

В этой секции задается пароль web-страницы DL801. Пароль используется для доступа к web-странице DL801 через веб-браузер.

#### Полномочия (Permission)

Эта секция предназначена для установки прав доступа пользователя – только чтение (Read) или чтение и запись (Read/Write).

#### IP-адрес Администратора (IP Filter)

Эта секция предназначена для установки фиксированных IP-адресов. Пользователи могут получить доступ к web-странице DL801 только с указанных здесь IP-адресов. Если Вы хотите управлять DL801 с любого IP-адреса, установите \*.\*.\*.\*

| User Name                    | Password               | Permission   | IP Filter |  |
|------------------------------|------------------------|--------------|-----------|--|
| 1                            | •••••                  | Read/Write 🗸 | ★★★       |  |
|                              |                        | No Access 🗸  | ****      |  |
|                              |                        | No Access 🗸  | ****      |  |
|                              |                        | No Access 🗸  | ****      |  |
| Auto LogOff after idle for 0 | minute(s) (0: Disable) |              |           |  |

Рисунок 26 – Web / Telnet

#### 2.2.7 Системное время (System Time)

Эта страница предназначена для установки системного времени DL801. Вы можете предусмотреть до 8 серверов времени или установить часовой пояс.

#### Системное время (System Time)

## Время между автоматическими обновлениями (Time Between Automatic Updates)

Эта секция позволяет установить интервал синхронизации времени.

#### Сервер времени (Time Server)

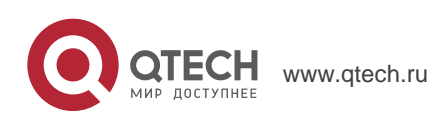

Выберите ближайший сервер времени (Time Server) относительно местоположения DL801. Администратор может выбрать из списка до 30 серверов времени. Чтобы добавить новый сервер нажмите Редактировать (Edit) и, удалив какой либо сервер времени из списка, добавьте новый.

#### Временная зона (по отношению к GMT) (Time Zone)

В этой секции можно настраивать временные зоны для разных стран.

#### Использование экономии дневного света (Using Daylight Saving Time)

Выберите ДА (Yes) или НЕТ (No)

#### Системное время (ММ/ДД/ГГГГ ЧЧ:ММ:СС) (System Time)

Эта секция предназначена для ручной установки системного времени DL801. Задайте время в формате год/месяц/день часы:минуты:секунды.

#### <u>Перезагрузка</u>

## Автоматическая перезагрузка системы каждые xx минут (Auto Restart System for Every n Minute)

Используйте эту опцию для автоматического перезапуска системы в заранее определенное время. Значение по умолчанию 0 (отключено). Введите значения между 1 и 9999 минут (например, от 1 минуты до 166,65 часов) или между 1 и 9999 часами (от 1 часа до 416,6 дней).

## Ручная перезагрузка системы через 30 секунд (Manual Restart System After 30 Seconds)

Используйте эту опцию для ручного перезапуска системы. DL801 выполнит перезапуск через 30 секунд.

| Configuration > System Time                |                      |                     |  |  |  |
|--------------------------------------------|----------------------|---------------------|--|--|--|
| System Time                                |                      |                     |  |  |  |
| Time Between Automatic Updates             | 1 Hour 🗸             |                     |  |  |  |
| Time Server                                | time.nist.gov V Edit |                     |  |  |  |
| Time Zone (Relative to GMT)                | GMT+8:00 V           |                     |  |  |  |
| Using Daylight Saving Time                 | NO V                 |                     |  |  |  |
|                                            |                      | Adjust Now >> Reset |  |  |  |
| System Time (yyyy/mm/dd hh:mm:ss)          | 2016/06/27 15:35:35  | Apply Reset         |  |  |  |
| Restart                                    |                      |                     |  |  |  |
| Auto Restart System for Every (0: Disable) | 0 Hour(s) V          | Apply Reset         |  |  |  |
| Manual Restart System After 30 Seconds     |                      | Apply Help          |  |  |  |

Рисунок 27 – Системное время

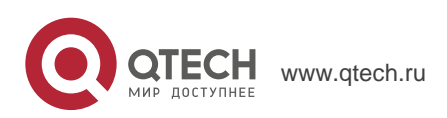

32

5. Управление ИБП с DL801 через Web

33

#### 2.3 Логи (Log Information)

#### Подменю:

#### 2.3.1 История событий (Event Log)

#### 2.3.2 История данных (Data Log)

| Тип информации  | DL801 Log Record   |
|-----------------|--------------------|
| История событий | 100 <b>записей</b> |
| История данных  | 500 <b>записей</b> |

Рисунок 28 – DL801 записи истории событий и данных

#### 2.3.1 История событий (Event Log)

Эта страница предназначена для ведения истории событий ИБП. Она отображает записи обо всех событиях, включая дату/время и детальное описание каждого. Когда достигается предел записей, предыдущие записи перезаписываются.

#### Дата/Время (Date/Time)

Это поле содержит Дату (год/месяц/день) и Время (часы:минуты:секунды) когда произошло событие..

#### Событие (Event)

Здесь приводиться детальное описание события.

Очистить (Clear)

Эта кнопка для очистки журнала событий.

#### Coxpaнить (Save)

Кнопка предназначена для сохранения истории событий в виде файла.

| vent Log            |                                                   |  |
|---------------------|---------------------------------------------------|--|
| Date/Time           | Event                                             |  |
| 2016/06/27 10:38:49 | UPS communication has been lost.                  |  |
| 2016/06/27 10:37:36 | battery are very low.UPS will be shutdown         |  |
| 2016/06/27 10:37:36 | UPS has switched to battery power.                |  |
| 2016/06/27 09:49:54 | UPS communication has been lost.                  |  |
| 2016/06/22 10:55:35 | UPS communication has been lost.                  |  |
| 2016/06/21 21:59:10 | Connection with time server time.nist.gov failed. |  |
| 2016/06/21 16:57:26 | UPS communication has been lost.                  |  |

Clear Save Help

Рисунок 29 – История событий

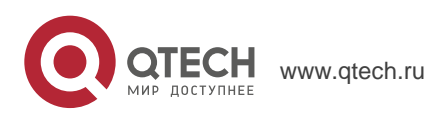

34

#### 2.3.2 История данных (Data Log)

Эта страница предназначена для ведения истории данных ИБП. Ведутся следующие записи: Входное напряжение/Выходное напряжение/Частота/Уровень нагрузки/Заряд аккумуляторов/Температура внутри ИБП. По достижению предела записей предыдущие записи перезаписываются. История может быть сохранена в CSV формате нажатием на кнопку «Сохранение лога данных (Save Data Log)». Дата/Время (Date/Time)

### дата/Время (Date/Time)

В этом поле содержится информация о Дате (год/месяц/день) и Времени (часы/минуты/секунды) когда данные были сохранены. Периодичность записи данных можно задать в меню Конфигурация/Конфигурация ИБП/Журналы ИБП/Лог данных ИБП (Configuration/ UPS configuration/ UPS recorded/UPS data Log/).

#### Входное напряжение (Input Volt.)

Это поле отображает записи о входном напряжении ИБП (Вольт).

#### Выходное напряжение (Output Volt.)

Это поле отображает записи о выходном напряжении ИБП (Вольт).

#### Частота (Freq. (Hz))

Это поле отображает записи о входной частоте ИБП (Герц).

#### Нагрузка (Load)

Это поле отображает записи о нагрузке ИБП по выходу (отображается в % от максимальной).

#### Емкость (Capacity)

Это поле отображает записи о уровне заряда аккумуляторов ИБП (отображается в % от максимальной).

#### Напряжение батареи (Battery Volt.)

Это поле отображает записи о напряжение батареи ИБП. (Unit: Volt.)

#### Напряжение ячейки батареи (Cell Volt.)

Это поле отображает записи о напряжение ячейки батареи ИБП.. (Unit: Volt.)

#### Температура (Тетр.)

Это поле отображает записи о внутренней температуре ИБП (градусы Цельсия).

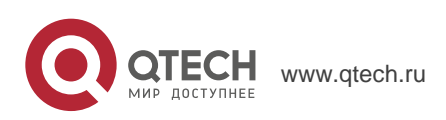

5. Управление ИБП с DL801 через Web

| Data Log            |             |              |            |         |             |               |            |               |  |
|---------------------|-------------|--------------|------------|---------|-------------|---------------|------------|---------------|--|
|                     |             |              |            | 1       |             |               |            |               |  |
| Date/Time           | Input Volt. | Output Volt. | Freq. (Hz) | Load(%) | Capacity(%) | Battery Volt. | Cell Volt. | Temp.         |  |
| 2016/06/27 16:02:56 | 220.1       | 220.1        | 50.0       | 100     | 92          | 26.64         | 2.22       | 30.1°C 86.1°F |  |
| 2016/06/27 16:01:55 | 220.1       | 220.1        | 50.0       | 100     | 92          | 26.64         | 2.22       | 30.1°C 86.1°F |  |
| 2016/06/27 16:00:53 | 220.1       | 220.1        | 50.0       | 100     | 92          | 26.64         | 2.22       | 30.1°C 86.1°F |  |
| 2016/06/27 15:59:51 | 220.1       | 220.1        | 50.0       | 100     | 92          | 26.64         | 2.22       | 30.1°C 86.1°F |  |
| 2016/06/27 15:58:50 | 220.1       | 220.1        | 50.0       | 100     | 92          | 26.64         | 2.22       | 30.1°C 86.1°F |  |
| 2016/06/27 15:57:48 | 220.1       | 220.1        | 50.0       | 100     | 92          | 26.64         | 2.22       | 30.1°C 86.1°F |  |
| 2016/06/27 15:56:46 | 220.1       | 220.1        | 50.0       | 100     | 92          | 26.64         | 2.22       | 30.1°C 86.1°F |  |
| 2016/06/27 15:55:44 | 220.1       | 220.1        | 50.0       | 100     | 92          | 26.64         | 2.22       | 30.1°C 86.1°F |  |
| 2016/06/27 15:54:43 | 220.1       | 220.1        | 50.0       | 100     | 92          | 26.64         | 2.22       | 30.1°C 86.1°F |  |
|                     |             |              |            | 1       |             |               |            |               |  |

35

Рисунок 30 – История данных

Clear Save Data Log Help

#### Сохранение лога данных (Save Data Log)

Эта функция предназначена для сохранения данных от ИБП – напряжение, частота, уровень нагрузки, заряд аккумуляторов, температура и т.д. в виде файла для дальнейшего анализа Администратором.

| Do you want to open or save upsdata.csv from 192.168.5.126? Cancel                                                                                                    |     |      |                 |         |                                                                |                                                                    |                                          |                     | el ×     |                                           |                          |                                       |                                    |          |            |      |       |       |          |       |   |
|----------------------------------------------------------------------------------------------------|-----|------|-----------------|---------|----------------------------------------------------------------|--------------------------------------------------------------------|------------------------------------------|---------------------|----------|-------------------------------------------|--------------------------|---------------------------------------|------------------------------------|----------|------------|------|-------|-------|----------|-------|---|
| 🛃 Save As                                                                                                    | -   |      |                 |         | 2                                                              |                                                                    |                                          |                     |          |                                           |                          | -                                     |                                    | 2        |            |      |       |       |          |       | x |
| Co                                                                                                    | mpu | iter | •               |         | _                                                              |                                                                    |                                          |                     |          | _                                         |                          |                                       |                                    | •        | <b>4</b> 9 | Sear | ch Co | mpute | r        |       | Q |
| Organize 🔻                                                                                                    |     |      |                 |         |                                                                |                                                                    |                                          |                     |          |                                           |                          |                                       |                                    |          |            |      |       |       | <u> </u> | •     | ? |
| <ul> <li>★ Favorites</li> <li>■ Desktop</li> <li>※ Recent Places</li> <li>&gt; Downloads</li> <li>■ OneDrive</li> <li>▲ ○ Libraries</li> <li>&gt; ● Documents</li> <li>&gt; ● Documents</li> <li>&gt; ● Nusic</li> <li>&gt; ● Pictures</li> <li>&gt; ● Yideos</li> <li>&gt; ● ● 迅雷下载</li> </ul> |     |      | ▲ H<br>@<br>▲ D | ard [   | Disk D<br>Local<br>2.56 G<br>本地段<br>9.96 G<br>es with<br>DVD F | rives (<br>Disk (C<br>営盘 (E:)<br>B B free c<br>B B free c<br>I Rem | (4)<br>;)<br>of 22.0<br>of 39.0<br>ovabl | GB<br>GB<br>le Stol | rage (1) | Jan San San San San San San San San San S | 本地<br>8.88<br>本地<br>6.26 | 磁盘 (D<br>GB free<br>磁盘 (F:<br>GB free | :)<br>of 39.0 (<br>.)<br>of 48.8 ( | 5B<br>5B |            |      |       |       |          |       |   |
| File name:                                                                                                    | ups | data | a.csv           |         |                                                                |                                                                    |                                          |                     |          |                                           |                          |                                       |                                    |          |            |      |       |       |          |       | • |
| Save as type:                                                                                                    | Mic | roso | oft O           | ffice E | xcel 逗                                                         | 号分隔(                                                               | 直文件                                      | (*.csv)             |          |                                           |                          |                                       |                                    |          |            |      | Save  |       | (        | Cance | • |

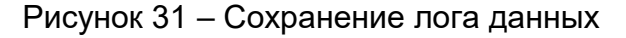

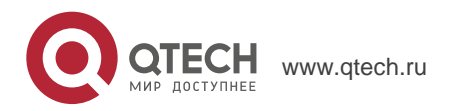

Руко<mark>водство пользовате</mark>ля

5. Управление ИБП с DL801 через Web

36

#### 2.4 Помощь ( Help)

#### Подменю:

#### 2.4.1 Справка (Help)

#### 2.4.2 Информация (About)

#### 2.4.1 Help

Этот раздел позволяет проиллюстрировать работу с DL801

#### 2.4.2 Информация (About)

Позволяет проверить модель/версию прошивки и серийный номер DL801.

#### Сохранить/восстановить настройки (Save/Restore Settings)

Нажмите Сохранить (Save) для сохранения конфигурации на Вашем компьютере. По умолчанию этот текстовый файл называется YYYY\_MMDD\_####.cfg. Требуются права доступа Администратора.

#### Восстановить предыдущую конфигурацию (Restore previous configuration)

Используйте эту функцию для восстановления конфигурации из \*.cfg файла, который был сохранен ранее. Нажмите Выбрать (Browse) и укажите местоположение файла, а потом нажмите кнопку Восстановить (Restore).

#### Восстановить заводские настройки (Reset to factory default)

Эта функция сбросит все установки к значениям по умолчанию.

#### Настройки обновления Firmware (Firmware Update Setting)

Обновленнуюпрошивкуможноскачатьпоссылкеhttp://www.megatec.com.tw/Download.htm#NetAgent.

| About                          |            |                                         |
|--------------------------------|------------|-----------------------------------------|
| Firmware Version               | 3.4.DL520  |                                         |
| Hardware Version               | HDL801     |                                         |
| Serial Number                  | 3927310235 |                                         |
| Save/Restore Settings          |            |                                         |
| Save current configuration     |            | Save                                    |
| Restore previous configuration | Browse     | Restore                                 |
| Reset to factory default       |            | Reset                                   |
|                                |            |                                         |
| Firmware Update                |            |                                         |
|                                |            |                                         |
|                                |            |                                         |
|                                |            | Mega System Technologies, Inc.          |
|                                |            | Tel:+886-2-87922060 Fax:+886-2-87922066 |

886-2-87922060 Fax:+886-2-87922066 E-mail:netagent@megatec.com.tw http://www.megatec.com.tw

#### Рисунок 32 – Информация о SNMP карте

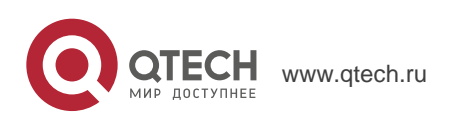
#### 37

# 6. TELNET (УДАЛЕННАЯ КОНФИГУРАЦИЯ)

## 6.1. Введение

DL801 поддерживает различные сетевые системы управления и протоколы локальной сети. После окончания установки оборудования Вы можете выбрать любые утилиты, работу с которыми обеспечивает DL801 для мониторинга и управления ИБП. Ниже приведено введение по использованию Telnet.

# 6.2. Telnet Configuration

1. Нажмите кнопку «Пуск» операционной системы Windows, выберите «Выполнить» для ввода IP-адреса DL801.

| 1. 1. 1. 1. 1. 1. 1. 1. 1. 1. 1. 1. 1. 1      | 53570 N                                     |                             |
|-----------------------------------------------|---------------------------------------------|-----------------------------|
| Type the name of a pr<br>resource, and Window | rogram, folder, do<br>vs will open it for y | cument, or Internel<br>you. |
| telnet 192.168.0.144                          | Ť                                           |                             |
| 100100102.100.0.114                           | ·                                           |                             |
| OK                                            | Cancel                                      | Browse                      |

Рисунок 33 – Начало работы с Telnet

2. Отобразиться сообщение об успешном соединении:

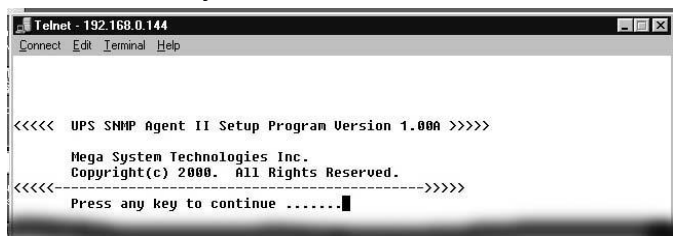

Рисунок 34 – Соединение Telnet

3. Для начала установки, пожалуйста, нажмите на клавиатуре Ввод для входа в основное меню Telnet. Если ранее были заданы имя пользователя и пароль, пожалуйста, введите актуальные значения для входа.

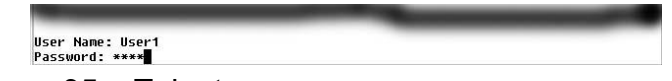

Рисунок 35 – Telnet: ввод имени пользователя и пароля

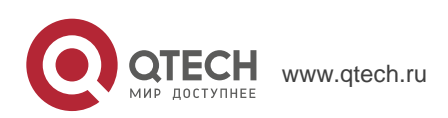

Руководство пользователя 6. Telnet (удаленная конфигурация)

38

4. Основное меню выглядит следующим образом:

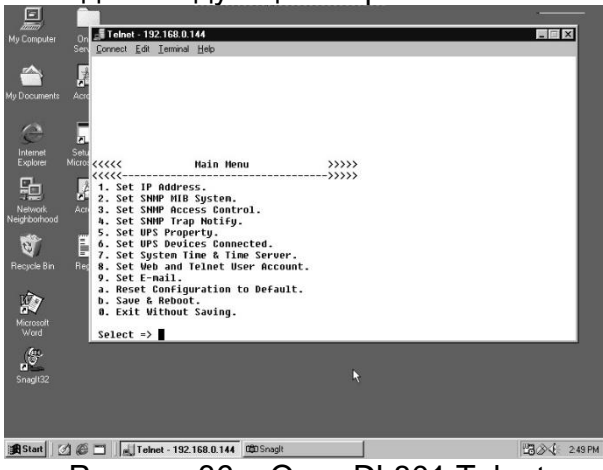

Рисунок 36 – Окно DL801 Telnet

1. Set IP Address (установка IP-адреса).

Эта функция позволяет Вам задать IP-адрес, адрес шлюза и маску подсети.

2. Set SNMP MIB System (установка MIB-системы SNMP).

Эта функция позволяет Вам установить групповые параметры МІВ-системы.

3. Set SNMP Access Control (установка контроля доступа SNMP).

Эта функция позволяет установить IP-адрес Администратора, принадлежность к группе, права доступа.

Внимание: Настройки 'Set SNMP Access Control' используются только для SNMP Network Manager.

Внимание: Настройки 'Set SNMP Access Control' используются только для SNMP Network Manager.

4. Set SNMP Trap Notification (настройки рассылки trap-сообщений).

Если Вы планируете использовать компьютер для получения trap-сообщений от SNMP карты, то IP-адрес компьютера должен быть добавлен в этот список.

Внимание: Настройки 'Set SNMP Trap Receiver' используются только для SNMP Network Manager.

5. Set UPS Properties (установка характеристик ИБП).

Опция позволяет установить тип соединения с ИБП, название ИБП и дату замены батареи.

6. Set UPS Devices Connected (настройка названий подключенных ИБП). Опция позволяет установить системное имя и рейтинг для подключенных ИБП.

7. Set System Time & Time Server (установка системного времени).

Опция позволяет установить дату и время, а также два сервера времени.

8. Set Web and Telnet User Account (настройка учетной записи).

Опция позволяет настроить права доступа пользователя.

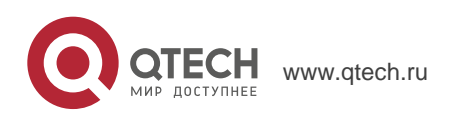

Руководство пользователя 6. Telnet (удаленная конфигурация)

39

9. Set E-mail (настройка электронной почты).

Опция позволяет настроить учетную запись пользователя электронной почты для получения информационных сообщений о событиях электропитания.

a. Reset Configuration to Default (сброс настроек по умолчанию).

Установить все параметры к значениям по умолчанию.

b. . Save & Reboot (сохранить и перезагрузить).

Сохранить текущие настройки, включая любые изменения, которые Вы произвели, и перезагрузить NetAgent.

10. Exit Without Saving (выход без сохранения). Выход с потерей всех изменений.

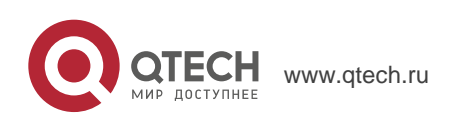

# 7. CLIENTMATE – УТИЛИТА ДЛЯ ЗАВЕРШЕНИЯ РАБОТЫ WINDOWS

Утилита ClientMate предназначена для соединения с DL801. При получении сигнала о прерывании электропитания от DL801, утилита сохраняет открытые файлы и выполняет корректное завершение работы системы. После завершения установки DL801Bы можете установить ClientMate на любую Windows-систему подключенную к локальной сети. Когда ClientMate получает от DL801 сигналы о нарушении электропитания, полном разряде аккумуляторов или планируемом отключении он сохраняет файлы и выполняет завершение работы системы. Пожалуйста, ознакомьтесь с приведенной далее инструкцией по использованию утилиты.

Раздел1. Установка ClientMate

- 1. Скачайте программу ClientMate по ссылке <u>www.megatec.com.tw</u> , далее установите ее.
- 2. После завершения установки в программах появиться новая папка 'ClientMate'.

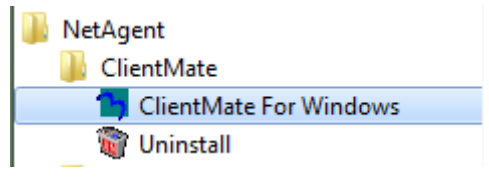

Рисунок 37 – Группа ClientMate

3. Нажмите "ClientMate" для ознакомления и начала работы с ClientMate.

# 7.2. Работа с ClientMate

Пожалуйста, ознакомьтесь с основным меню ClientMate приведенном ниже. При нажатии на пинктограммы слева открывается дополнительное диалоговое окно, в правой части основного окна программы приведена информация о текущем состоянии ИБП.

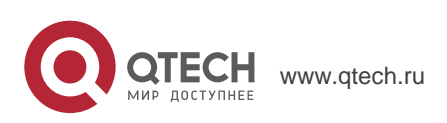

7. ClientMate – утилита для завершения работы Windows

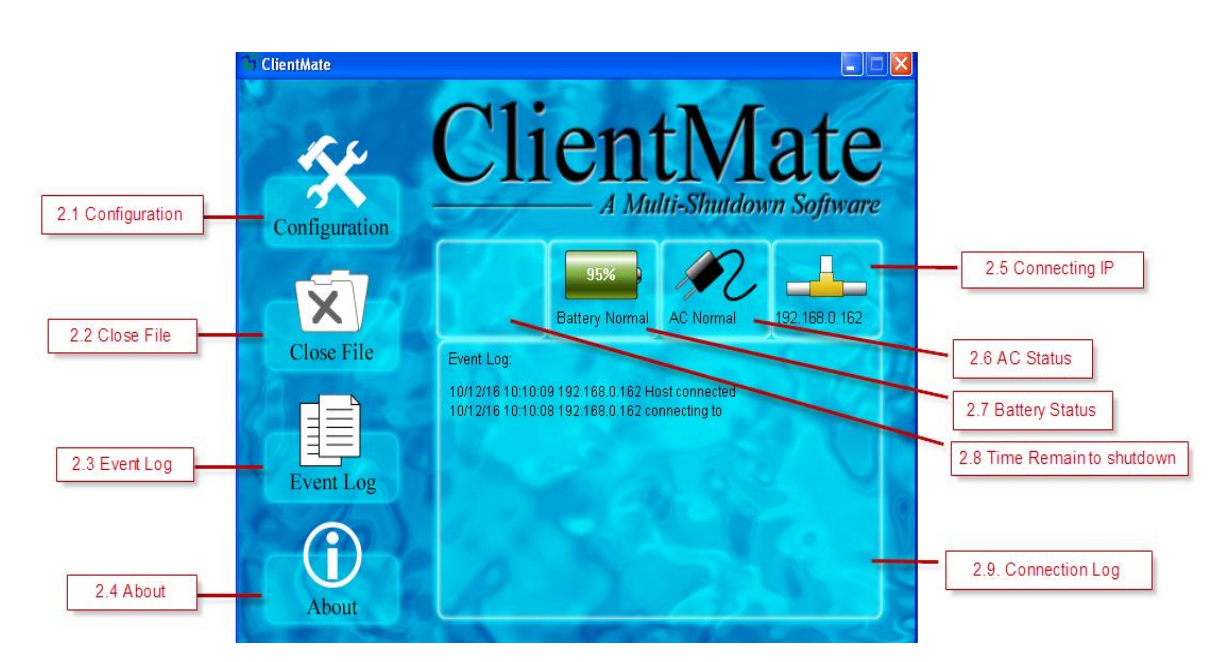

#### 7.2.1 Configuration (Конфигурация)

При получении от DL801 сигнала об исчезновении напряжения электросети или низком заряде аккумуляторов ClientMate выполняет действия по завершению работы в соответствии установленными в этом меню настройками. Более подробно параметры конфигурации описаны ниже.

| Configure                   |                           |            | ×      |  |  |  |  |  |  |
|-----------------------------|---------------------------|------------|--------|--|--|--|--|--|--|
| General Power Failure Scher | dule Shutdown             |            |        |  |  |  |  |  |  |
| Host Connection             |                           |            |        |  |  |  |  |  |  |
| Host address                | SNMP Port                 | Connection | Туре   |  |  |  |  |  |  |
|                             |                           |            |        |  |  |  |  |  |  |
|                             |                           |            |        |  |  |  |  |  |  |
|                             |                           |            |        |  |  |  |  |  |  |
|                             |                           |            |        |  |  |  |  |  |  |
|                             | Add                       | Modify     | Remove |  |  |  |  |  |  |
| Security Level:             |                           | - Med      | ium    |  |  |  |  |  |  |
| - Warning Messages          |                           |            |        |  |  |  |  |  |  |
| 🗖 Broadcast Warning Mess    | sages (On Server          | platform)  |        |  |  |  |  |  |  |
| ✓ Popup Warning Message     | I ▼ Popup Warning Message |            |        |  |  |  |  |  |  |
| Configuration Password      |                           |            |        |  |  |  |  |  |  |
| Password:                   |                           |            |        |  |  |  |  |  |  |
| Confirmed Password          |                           |            |        |  |  |  |  |  |  |
|                             |                           |            |        |  |  |  |  |  |  |
|                             |                           | OK         | Cancel |  |  |  |  |  |  |
|                             |                           | UK         | Cancel |  |  |  |  |  |  |

Рисунок 38 – Конфигурация ClientMate

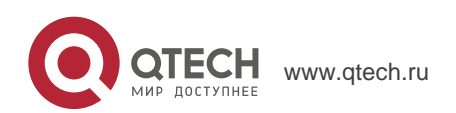

7. ClientMate – утилита для завершения работы Windows

#### Закладка General (общие параметры)

i. Host Connection (подключение к узлу сети)

Предназначено для настройки типа подключения ClientMate к NetAgent(DL801); или UPSilon / RUPS 2000.

SNMP V1/V2 применяется по умолчанию с NetAgent(DL801);

SNMP V3 : Предназначено для использования только с NetAgent 9.

Протокол SNMP V3 может быть использован для подключения к ClientMate. При выборе этого типа подключения необходимо ввести имя пользователя и пароль для обеспечения безопасности.

UPSilon / RUPS: Для соединения с сервером UPSilon или RUPS путем ввода IPадреса компьютера.

ii. Host (узел сети)

Нажмите кнопку "Query" для автоматического поиска узлов сети в локальной

сети. Если узел сети расположен в другом сегменте локальной сети,

пожалуйста, введите IP-адрес в поле вручную. В окне Connect Query могут

отображаться следующие найденные узлы сети:

- (N): Узел сети NetAgent
- (S): Узел сети UPSilon2000 или RUPS2000
- iii. SNMP Port and Community Name (SNMP-порт и название, только для NetAgent) Общее для сети имя и SNMP-порт должны соответствовать заданному в настройках NetAgent. SNMP-порт по умолчанию 161.
- iv. Broadcast Warning Messages (Широковещательная рассылка сообщений, только для серверных операционных систем)

Для конфигурации рассылки предупреждающих сообщений при нарушении электропитания (только для серверных операционных систем WinNT, Win2000 и XP).

v. Configuration Password (Пароль для конфигурации)

Предназначено для установки пароля на внесение изменений в установки ClientMate. В случае утери пароль необходимо переустановить ClientMate.

#### Закладка Power Failure (действия при нарушении электропитания)

- vi. Use Windows ACPI Interface (Использование ACPI-интерфейса Windows) Для завершения работы сервер используя ACPI
- vii. Shutdown Windows (Завершение работы Windows)

Позволяет выбрать завершение работы или перевод в спящий режим Windows при нарушении электропитания.

viii. When AC failed, commence computer shutdown sequence in xx Min (При нарушении электропитания начинать завершение работы компьютера через xx минут)

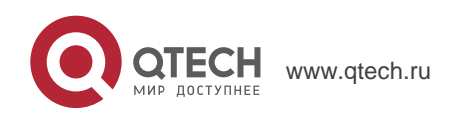

7. ClientMate – утилита для завершения работы Windows

Для установки временной задержки между нарушением электропитания и началом завершения работы системы.

- ix. When Battery Low, commence computer shutdown sequence in xx Min. (При полном разряде аккумуляторов начинать завершение работы компьютера через xx минут) Для установки временной задержки между полным разрядом аккумуляторов и началом завершения работы системы.
- x. When Battery capacity reaches to X % (Когда заряд аккумуляторов достигнет xx %) Для установки завершения работы, когда заряд аккумуляторов понизиться до \_\_%.
- xi. Auto save application files (Автоматическое сохранение файлов) Проверить необходимость и сохранить файлы открытых приложений.
- xii. Run Application before shutdown computer (Выполнить приложение до завершения работы компьютера)

Выполнить выбранное приложение перед завершением работы системы.

- xiii. Turn Off UPS (Выключение ИБП, только для NetAgent) Установка выключения ИБП после завершения работы системы.
  - Закладка Scheduled Shutdown (Завершение работы по расписанию)
- xiv. Shutdown Windows (Завершение работы Windows) Для выбора завершение работы или перевод в спящий режим Windows.
- xv. Notify Scheduled shutdown before xx Min. (Информировать о планируемом отключении за xx минут)
- xvi. Время до запланированного отключения для выполнения информирования. Auto save application files (Автоматическое сохранение файлов)

Сохранить файлы приложений до завершения работы системы.

xvii. Run Application before shutdown computer (Выполнить приложение перед завершением работы компьютера)

Выполнить приложение до завершения работы системы.

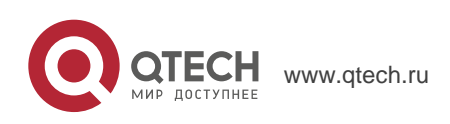

7. ClientMate – утилита для завершения работы Windows

| Configure                                                                                                    | Configure                                                                                                    |
|----------------------------------------------------------------------------------------------------|----------------------------------------------------------------------------------------------------|
| General       Power Failure       Schedule Shutdown         System Shutdown       ACPI >>         Image: System Shutdown Windows ACPI Interface       ACPI >>         Image: System Shutdown Windows ACPI Interface       ACPI >>         Image: System Shutdown Windows by       Shutdown Image: Shutdown Image: | General Power Failure Schedule Shutdown   Schedule Shutdown Shutdown   Shutdown Windows by Shutdown   Notify Scheduled Shutdown before 10   Commence system shutdown before 3   Additional Actions   Auto save application opened files   Run application before shutdown computer   Maximum execution time: 3 |
| OK Cancel                                                                                                    | OK Cancel                                                                                                    |

Рисунок 39 – Конфигурация ClientMate

#### 7.2.2 Closed Files (Закрытые файлы)

Пользователь может просмотреть все файлы, закрытые во время выполнения предыдущего завершения работы. Если активирована функция "Auto save application files (автоматическое сохранение файлов)" в окне настроек можно просматривать детализацию по закрытым приложениям и файлам.

| Closed Files         | ×  |
|----------------------|----|
| Closed Applications: |    |
|                      |    |
|                      |    |
| Files Saved As:      |    |
|                      |    |
|                      |    |
| 1                    |    |
|                      | OK |

Рисунок 40 – Закрытые файлы

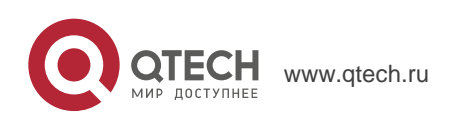

Руководство пользователя 7. ClientMate – утилита для завершения работы Windows

#### 7.2.3 About (О программе)

При нажатии эту кнопку можно просмотреть информацию о версии программы ClientMate, как показано на рисунке ниже.

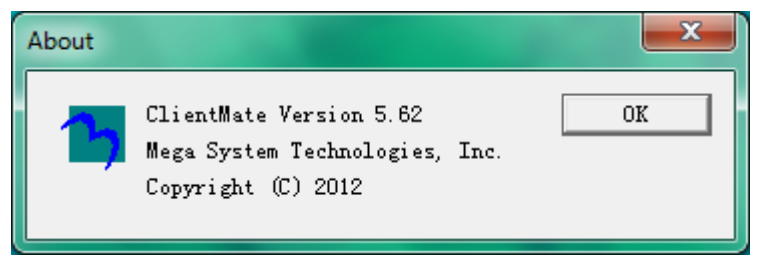

Рисунок 41 – ClientMate о программе

#### 7.2.4 Event log (Журнал истории событий)

Нажмите эту кнопку для просмотра журнала истории соединения и событий ИБП как показано на рисунке ниже.

| 1009/12/30 17:08:40         192.168.0.172         Try connecting to Host           009/12/30 17:08:40         192.168.0.172         Lost connection to UPS           009/12/30 17:08:40         192.168.0.172         Connection to UPS recovered           009/12/30 17:08:40         192.168.0.172         Host connected | IIIIC              | Host address  | Description                 |
|----------------------------------------------------------------------------------------------------|--------------------|---------------|-----------------------------|
| 1009/12/30 17:08:40         192.168.0.172         Lost connection to UPS           009/12/30 17:08:40         192.168.0.172         Connection to UPS recovered           009/12/30 17:08:40         192.168.0.172         Host connected                                                                                   | 009/12/30 17:08:40 | 192.168.0.172 | Try connecting to Host      |
| 1009/12/30 17:08:40         192.168.0.172         Connection to UPS recovered           009/12/30 17:08:40         192.168.0.172         Host connected                                                                                                    | 009/12/30 17:08:40 | 192.168.0.172 | Lost connection to UPS      |
| 009/12/30 17:08:40 192.168.0.172 Host connected                                                                                                    | 009/12/30 17:08:40 | 192.168.0.172 | Connection to UPS recovered |
|                                                                                                    | 009/12/30 17:08:40 | 192.168.0.172 | Host connected              |
|                                                                                                    |                    |               |                             |

Рисунок 42 – ClientMate история событий

#### 7.2.5 IP address of connection (IP-адрес соединения)

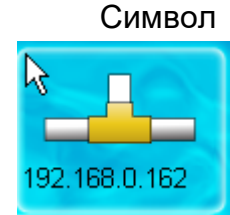

Описание

Соединение с NetAgent ИБП по IP 192.168.0.162

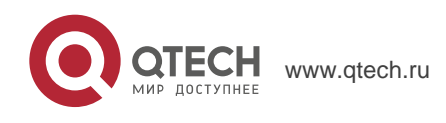

Руководство пользователя 7. ClientMate – утилита для завершения работы Windows

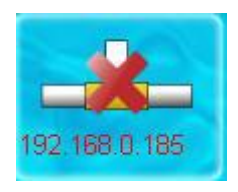

Нет соединения с NetAgent..

#### 7.2.6 AC power status (Состояние электросети)

Символ

AC Normal

Состояние питания от электросети подключенного NetAgent ИБП нормальное.

Описание

Нарушено питание от электросети подключенного NetAgent ИБП.

## 7.2.7 Battery Status (Состояние аккумуляторов)

#### Символ

Описание

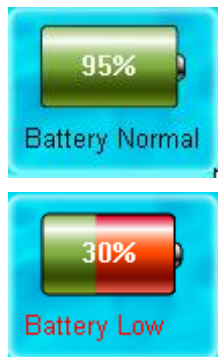

Аккумуляторы подключенного NetAgent ИБП в нормальном состоянии.

Аккумуляторы подключенного NetAgent ИБП в разряженном состоянии.

#### 7.2.8 Status History (История событий)

В основном окне ClientMate отображаются все последние состояния соединения по локальной сети и событий ИБП как показано на рисунке ниже:

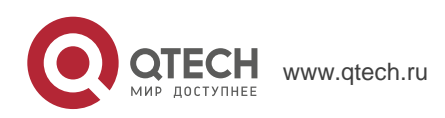

7. ClientMate – утилита для завершения работы Windows

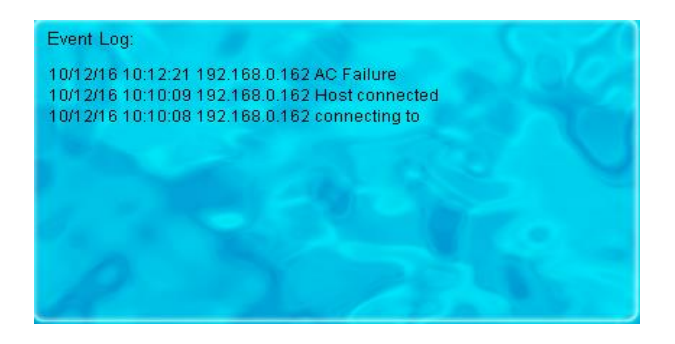

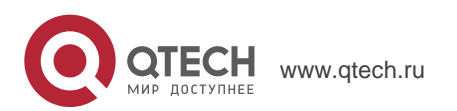

# 8. SNMPVIEW – СИСТЕМА УПРАВЛЕНИЯ ИБП ДЛЯ

# 8.1. Введение

SNMPView - программное обеспечение для удаленного мониторинга и контроля нескольких ИБП, подключенных к локальной сети. При возникновении события, SNMPView может отправлять администратору по электронной почте заранее настроенное информационное сообщение. Также программное обеспечение может информировать пользователя о текущем состоянии и конфигурации ИБП, выполнять самотестирование, отправлять файл с историей событий, включать/выключать ИБП и выполнять многие другие действия.

Основные характеристики SNMPView:

- 1 Простой и удобный для пользователя оконный интерфейс.
- 2 Автоматический поиск и идентификация любых ИБП с установленным NetAgent II или NetAgent Mini подключенным к локальной сети.
- 3 Возможность одновременного мониторинга до 1000 ИБП.
- 4 Удаленный контроль, мониторинг и управление ИБП подключенных к локальной сети (включение/выключение, самотестирование и т.п.)
- 5 Возможность одновременной поддержки обоих интерфейсов RS-232 (1 или 3 фазных) и ИБП с интерфейсом «сухие» контакты.
- 6 Состояние ИБП отображается в виде графической или аналоговой диаграммы.
- 7 Совместимость с ПО MegaTec SNMP Agent и SNMP картами.
- 8 Позволяет отправлять информационные сообщения по электронной почте.
- 9 Позволяет отправлять информационные СМС сообщения.

#### 8.2. Системные требования

- 1 LAN/WAN локальная сеть с поддержкой TCP/IP
- 2 ИБП с интерфейсом RS-232 или «сухие» контакты
- 3 Внешний SNMP Agent или внутренняя SNMP-карта
- 4 Microsoft Windows 95, 98, NT, 2000, XP, Me, 2003, 2008, Vista, 7

Установка ПО SNMPView

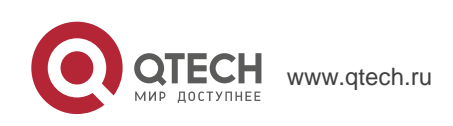

8. SNMPView – Система управления ИБП для Windows

# 8.3. Установка ПО SNMPView

- 1. Скачайте программу SNMPView по ссылке <u>www.megatec.com.tw</u> , далее установите ее.
- 2. После завершения установки появиться новая папка в группе NetAgent.
- 3. Для начала использования SNMPView выберите "NetAgent" → "SNMPView" → "SNMPView for Windows

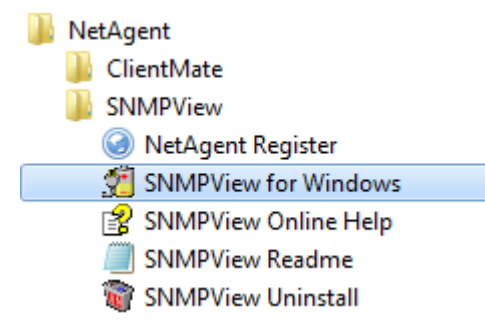

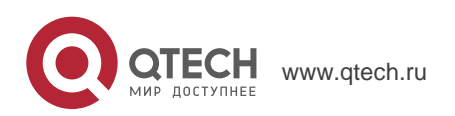

# 8.4. Использование SNMPView

При первом запуске SNMPView программа предложит ввести имя пользователя и пароль. Пожалуйста, введите значения по умолчанию, как указано ниже, для начала использования SNMPView.

Имя пользователя: Admin

Пароль: <оставьте поле пустым> (просто нажмите <Enter>)

После этого программа SNMPView будет запущена и откроется основное окно программы. На левой панели отображается список доступных местоположений, а на правой панели отображается списком ИБП, имя узла, время начала использования, администратор и местоположение ИБП найденных в каждом из мест.

| SNMPView                |            |                        |                   |                          |                 |          |                |          |
|-------------------------|------------|------------------------|-------------------|--------------------------|-----------------|----------|----------------|----------|
| Device View Tools S     | Delete UPS | Group                  | Monitor           | ₩<br>View Event          | Log Data Log    | Options  |                |          |
| UPS                     | Host Name  | Location               | Output Status     | Connection St            | Temperature     | Loading  | Output Voltage | Capacity |
| 192.168.0.185           | UPS Agent  | My Office              | Unknown           | NetAgent is no           | 0.0             | 0.0      | 0.0            | 0%       |
| 192.168.0.156           | APA-303TR  | 2F_COMPUTE             | Unknown           | NetAgent is no           | 0.0             | 0.0      | 0.0            | 0%       |
| 192.168.0.172           | UPS Agent  | My Office              | AC mode           | Connection No            | 28.0            | 0.0      | 126.0          | 99%      |
|                         |            |                        |                   |                          |                 |          |                |          |
|                         |            |                        |                   |                          |                 |          |                |          |
|                         |            |                        |                   |                          |                 |          |                |          |
|                         |            |                        |                   |                          |                 |          |                |          |
|                         |            |                        |                   |                          |                 |          |                |          |
|                         |            |                        |                   |                          |                 |          |                |          |
|                         |            |                        |                   |                          |                 |          |                |          |
|                         |            |                        |                   |                          |                 |          |                |          |
|                         |            |                        |                   |                          |                 |          |                |          |
|                         |            |                        |                   |                          |                 |          |                |          |
|                         |            |                        |                   |                          |                 |          |                |          |
|                         |            |                        |                   |                          |                 |          |                |          |
| ser: Admin, Location/Pr | ot. 01     | IPS.0 LIPS group bac b | een selected 3.00 | S in the list.01 IPS los | t communication | 17:19:07 |                |          |

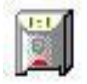

Означает подключение устройства ИБП

Отображает низкий заряд аккумуляторов ИБП

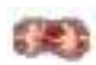

Означает, что ИБП отключен

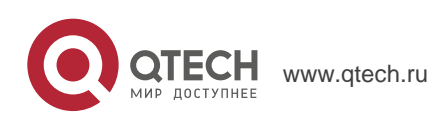

8. SNMPView – Система управления ИБП для Windows

# 8.5. Панель кнопок SNMPView

При использовании SNMPView конфигурация может быть выполнена при помощи функциональных кнопок или нажатием правой кнопки мышки для вызова меню.

Ниже приведено подробное описание каждой из функциональных кнопок:

| 🐝<br>Enumerate | Add UPS | Dele | 🥑<br>te UPS 📗                                                                                               | 🍌<br>Group            | Settings            | 🏈<br>Monitor        | 粥<br>View   | •    | 🐝<br>Event Log | Data Log | Options |
|----------------|---------|------|----------------------------------------------------------------------------------------------------|-----------------------|---------------------|---------------------|-------------|------|----------------|----------|---------|
| Enume          | rate    | :    | : Поиск всех SNMP-узлов, которые поддерживают<br>общедоступные группы и отображение их на экране            |                       |                     |                     |             |      |                |          |         |
| Add UP         | S       | :    | Ручное добавление узла в список                                                                             |                       |                     |                     |             |      |                |          |         |
| Delete I       | JPS     | :    | Ручн                                                                                                    | ое удал               | ение узл            | та из спі           | иска        |      |                |          |         |
| Group          |         | :    | : Отображение окон основной группы                                                                          |                       |                     |                     |             |      |                |          |         |
| Setting        | S       | :    | : Если узлом является ИБП, достаточно нажать эту кнопку для просмотра и изменений основной информации о ИБП |                       |                     |                     |             |      |                |          |         |
| Monitor        |         | :    | Если узлом является ИБП, можно нажать эту кнопку для<br>начала мониторинга ИБП                              |                       |                     |                     |             |      | ЛЯ             |          |         |
| View           |         | :    | : Отображение в виде: больших значков, малых значков или в виде детализированного списка                    |                       |                     |                     |             |      |                |          |         |
| Event L        | og      | :    | Запи                                                                                                    | сь собь               | ітий ИБГ            | 1 с указа           | нием д      | ать  | і и врем       | ени      |         |
| Data Lo        | g:      | :    | Запи                                                                                                    | сь исто               | рии данн            | ых для              | всех ИЕ     | 5П   | в списке       | ÷.       |         |
| Options        | 5       | :    | Уста<br>расси                                                                                               | новка об<br>ылок и \$ | бщих пај<br>SNMP-по | раметро<br>орта ИБІ | в SNMF<br>Л | Р, П | орта дл        | я trap-  |         |

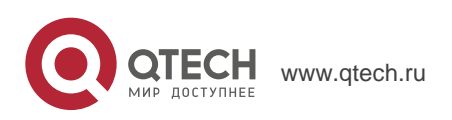

8. SNMPView – Система управления ИБП для Windows

Main List Sub List 5.1.1 Enumerate 5.1 Device(D) 5.1.2 Add Group 5.1.3 Add UPS 5.1.4 Delete 5.1.5 Browse Device 5.1.6 Export Configurations 5.1.7 Import Configuration 5.1.8 Open archive Event Log 5.1.9 Open archive Data Log 5.1.10 Quit 5.2.1 Large Icons 5.2 View(S) 5.2.2 Small Icons 5.2.3 Details 5.2.4 Map Background 5.3.1 UPS Settings 5.3 Tools(P) 5.3.2 UPS Monitor 5.3.3 SNMP Management 5.4.1 Event Log 5.4 System(S) 5.4.2 Data Log 5.4.3 SNMP Option 5.5.1 Change Password 5.5 User(U) 5.5.2 Account Management 5.6.1 Help 5.6 Help(H) 5.6.2 About

Ниже приведены основные разделы меню и их подразделы.

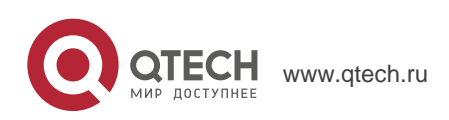

8. SNMPView – Система управления ИБП для Windows

| Запустите          | SNMPView<br>Device View Tools System | User Help       |                           |                          |               |           |
|--------------------|--------------------------------------|-----------------|---------------------------|--------------------------|---------------|-----------|
|                    | Enumer Add UPSDelety U               | Group Up ShowPa | Settings Monitor View Fix | ent Log Data Log Options |               |           |
|                    | Group ×                              | UPS             | Host Name                 | Startup Time(D-H:M:S)    | Manager       | Location  |
|                    | 🕀 🜻 NetAgent                         | C 192.168.1.102 | UPS Agent                 | Off-Line                 | Administrator | My Office |
| ажмите кнопку      | -C GZ                                | 192.168.5.117   | UPS Agent                 | 24-6:3:6                 | Administrator | My Office |
| numorato" поспе    | TN                                   | 192.168.5.138   | UPS Agent                 | Off-Line                 | Administrator | My Office |
|                    | - 9 BetProbe                         | 192.168.5.106   | UPS Agent                 | Off-Line                 | Administrator | My Office |
| OFO SNIMD\/iow     |                                      | 192.168.5.131   | UPS Agent                 | 4-0:15:40                | Administrator | My Office |
|                    |                                      | 102.168.5.130   | UPS Agent                 | 25-3:31:30               | Administrator | My Office |
|                    |                                      | 192108-5130     | UPS Agent                 | 0.7-20                   | Administrator | My Office |
|                    |                                      | 67              | or or agent               | 0-7410                   | Burningunge   | ing onice |
| ot A gont p        |                                      | TW              |                           |                          |               |           |
| екденк в           |                                      | НК              |                           |                          |               |           |
|                    |                                      |                 |                           |                          |               |           |
| Лальной сети и     |                                      |                 |                           |                          |               |           |
|                    |                                      |                 |                           |                          |               |           |
| тооразит их список |                                      |                 |                           |                          |               |           |
|                    |                                      |                 |                           |                          |               |           |
|                    |                                      |                 |                           |                          |               |           |
|                    |                                      |                 |                           |                          |               |           |
|                    |                                      |                 |                           |                          |               |           |
|                    |                                      |                 |                           |                          |               |           |
|                    |                                      |                 |                           |                          |               |           |
|                    |                                      |                 |                           |                          |               |           |
|                    |                                      |                 |                           |                          |               |           |
|                    |                                      |                 |                           |                          |               |           |
|                    |                                      |                 |                           |                          |               |           |
|                    |                                      |                 |                           |                          |               |           |
|                    |                                      |                 |                           |                          |               |           |
|                    |                                      |                 |                           |                          |               |           |
|                    |                                      |                 |                           |                          |               |           |
|                    |                                      |                 |                           |                          |               |           |
|                    |                                      |                 |                           |                          |               |           |
|                    |                                      |                 |                           |                          |               |           |

# 8.5.1. ENUMERATE (D) Список устройств

#### 8.5.1.1. Enumerate (Обновить список)

При выборе этого пункта меню SNMPView выполнит поиск всех NetAgent в локальной сети и отобразит их список в основном окне..

#### 8.5.1.2. Add Group (Добавить группу)

Предназначено для редактирования или отображения всех групп NetAgent в локальной сети.

| Add UPS Group     |    | 23     |
|-------------------|----|--------|
| UPS Group         |    |        |
| Group name:  <br> |    |        |
|                   |    | Browse |
|                   | ОК | Cancel |

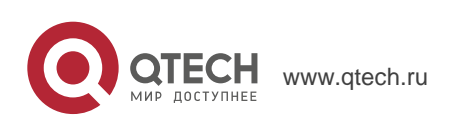

#### 8.5.1.3. ADD UPS (Добавить ИБП)

Нажмите "Add UPS" для ввода IP-адреса ИБП вручную. Однажды добавленный ИБП будет отображаться в основном списке

| Add UPS                                | ×         |  |  |  |  |  |
|----------------------------------------|-----------|--|--|--|--|--|
| UPS Information<br>IP address(Domain): | 0. 0. 0   |  |  |  |  |  |
| Community:                             | public    |  |  |  |  |  |
| Trap community:                        | public    |  |  |  |  |  |
| SNMP port:                             | 161       |  |  |  |  |  |
| 🥅 Add subsequent                       | 1 devices |  |  |  |  |  |
| └─ This WPS is a 3-Phase WPS           |           |  |  |  |  |  |
| OK Cancel                              |           |  |  |  |  |  |

#### 8.5.1.4. DELETE UPS (Удалить ИБП)

Выделите устройство, которое необходимо удалить из основного списка и нажав на нем правую кнопку мышки, выберите Delete или нажмите на кнопку Delete в основном окне. Удержание кнопки "Shift" позволяет выбрать несколько NetAgent ИБП

| UPS                      | Host Name                    | Startup Time(D-H:M:S) | Manager       | Location  |
|--------------------------|------------------------------|-----------------------|---------------|-----------|
| <b>(R)</b> 192.168.1.102 | UPS Agent                    | Off-Line              | Administrator | My Office |
| 192.168.5.117            | UPS Agent                    | 24-6:5:54             | Administrator | My Office |
| 192.168.5.138            | UPS Agent                    | Off-Line              | Administrator | My Office |
| (R) 192.168.5.106        | UPS Agent                    | Off-Line              | Administrator | My Office |
| 192.168.5.131 W          | /arning                      | x                     | Administrator | My Office |
| 192.168.5.130            |                              |                       | Administrator | My Office |
| 192.168.5.150            | Delete all the UPS devices a | nd UPS Group?         | Administrator | My Office |
| 192.168.5.126            | <u> </u>                     |                       | Administrator | My Office |
| GZ                       | 0K Can                       | cel                   |               |           |
| DTW L                    |                              |                       |               |           |
| нк                       |                              |                       |               |           |
|                          |                              |                       |               |           |

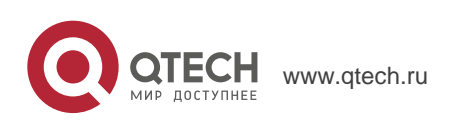

# 8.5.1.5. Browse Device е (Просмотр устройства)

Для входа на web-страницу NetAgent нажмите на него мышкой.

## 8.5.1.6. Export Configuration (Экспорт конфигурации)

Предназначено для сохранения конфигурации NetAgent ИБП

| SNMPView SNMPView          |                          |                 | CT0804                | 1000      |                                    |         | CONCERSION OF | _ <b>D</b> X |
|----------------------------|--------------------------|-----------------|-----------------------|-----------|------------------------------------|---------|---------------|--------------|
| Device View Tools System I | Jser Help                |                 |                       |           |                                    |         |               |              |
| Enumer Add UPS Delete U    | Group Up                 | Show Pa Set     | <b>tings</b> Monitor  | View Even | t Log Data Log                     | Options |               |              |
| Group ×                    | UPS                      |                 | Host Name             |           | Startup Time(D-H:M:                | 5)      | Manager       | Location     |
| 🖃 👤 NetAgent               | <b>(R)</b> 192.168.1.102 |                 | UPS Agent             |           | Off-Line                           |         | Administrator | My Office    |
| GZ                         | 192.168.5.117            |                 | UPS Agent             |           | 24-6:6:49                          |         | Administrator | My Office    |
|                            | <b>(%)</b> 192.168.5.138 |                 | UPS Agent             |           | Off-Line                           |         | Administrator | My Office    |
|                            | <b>(X)</b> 192.168.5.106 |                 | UPS Agent             |           | Off-Line                           |         | Administrator | My Office    |
|                            | 192.168.5.131            |                 | UPS Agent             |           | 4-0:19:31                          |         | Administrator | My Office    |
|                            | 192.168.5.130            |                 | UPS Agent             |           | 25-3:35:21                         |         | Administrator | My Office    |
|                            | 192.168.5.150            |                 | UPS Agent             |           | 12-1:34:39                         |         | Administrator | My Office    |
|                            | 192.168.5.126            |                 | UPS Agent             |           | 0-7:5:50                           |         | Administrator | My Office    |
|                            | GZ                       | (#1) a . i      |                       |           |                                    | D       |               |              |
|                            | TW                       | Save As         |                       |           |                                    |         |               |              |
|                            | нк                       | Save in: 🔒 SN   | MPView                |           | E 💣 🎫                              |         |               |              |
|                            |                          | Name            | ^                     |           | Date modified                      |         |               |              |
|                            |                          | ackup 🔒 backup  |                       |           | 2016/3/30 16:21                    |         |               |              |
|                            | MAPBMP                   |                 |                       |           | 2016/3/30 16:20<br>2016/3/30 16:20 |         |               |              |
|                            |                          | Minsgwaven      |                       |           | 2016/3/30 16:20                    |         |               |              |
|                            |                          | 1111.dat        |                       |           | 2015/10/14 11:58 👻                 |         |               |              |
|                            |                          | ·               |                       |           | ·                                  |         |               |              |
|                            |                          | File name:      |                       |           | Save                               |         |               |              |
|                            |                          | Save as type: T | ext Documents (*.dat) |           | Cancel                             |         |               |              |
|                            |                          |                 |                       |           |                                    | 9       |               |              |
|                            |                          |                 |                       |           |                                    |         |               |              |
|                            |                          |                 |                       |           |                                    |         |               |              |
|                            |                          |                 |                       |           |                                    |         |               |              |
|                            |                          |                 |                       |           |                                    |         |               |              |

## 8.5.1.7. Import Configuration

Предназначено для импорта сохраненной ранее конфигурации NetAgent ИБП

| SNMPView SNMPView        |                   | CD40 0000                               | The second second second second second second second second second second second second second second second s | CODE:         |           |
|--------------------------|-------------------|-----------------------------------------|----------------------------------------------------------------------------------------------------|---------------|-----------|
| Device View Tools System | User Help         |                                         |                                                                                                    |               |           |
| Enumer Add UPS Delete U  | Group Up Show Pa  | Settings Monitor                        | nt Log V Data Log V Options                                                                                    |               |           |
| Group ×                  | UPS               | Host Name                               | Startup Time(D-H:M:S)                                                                                          | Manager       | Location  |
| 🖃 👤 NetAgent             | 192.168.1.102     | UPS Agent                               | Off-Line                                                                                                    | Administrator | My Office |
| <u>-</u> az              | 192.168.5.117     | UPS Agent                               | 24-6:7:42                                                                                                    | Administrator | My Office |
|                          | 192.168.5.138     | UPS Agent                               | Off-Line                                                                                                    | Administrator | My Office |
|                          | (R) 192.168.5.106 | UPS Agent                               | Off-Line                                                                                                    | Administrator | My Office |
|                          | 192.168.5.131     | UPS Agent                               | 4-0:20:10                                                                                                    | Administrator | My Office |
|                          | 192.168.5.130     | UPS Agent                               | 25-3:36:0                                                                                                    | Administrator | My Office |
|                          | 192.168.5.150     | UPS Agent                               | 12-1:35:24                                                                                                    | Administrator | My Office |
|                          | 192.168.5.126     | UPS Agent                               | 0-7:6:29                                                                                                    | Administrator | My Office |
|                          | GZ GZ             |                                         |                                                                                                    |               |           |
|                          | TW                |                                         |                                                                                                    |               |           |
|                          | нк                |                                         |                                                                                                    |               |           |
|                          |                   |                                         |                                                                                                    |               |           |
|                          | Input Configu     | ration                                  |                                                                                                    |               |           |
|                          | Configura         | tion file                               |                                                                                                    |               |           |
|                          | SNMPV1ew ·        | version: SMPView V5.78                  |                                                                                                    |               |           |
|                          | File Path         |                                         | Browse                                                                                                    |               |           |
|                          | All the           | current configurations will be replaced | Click OK                                                                                                    |               |           |
|                          |                   | to continue?                            |                                                                                                    |               |           |
|                          |                   | OK                                      | Cancel                                                                                                    |               |           |
|                          |                   |                                         |                                                                                                    |               |           |
|                          |                   |                                         |                                                                                                    |               |           |
|                          |                   |                                         |                                                                                                    |               |           |
| 1                        |                   |                                         |                                                                                                    |               |           |

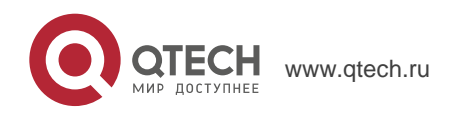

#### 8.5.1.8. Open archive Event Log g (Открытие журнала событий)

При открытии "SnmpElog.dat", SNMPView может отобразить архив журнала событий для всех NetAgent ИБП:

| 🐒 Open                           | ×               |
|----------------------------------|-----------------|
| Look in: 🚺 SNMPView 🗨 🗲          | 🗈 💣 🎟 <b>-</b>  |
| Name                             | Date modified   |
| 🔋 backup                         | 2016/3/30 16:21 |
| \mu марвмр                       | 2016/3/30 16:20 |
| \mu msgwav                       | 2016/3/30 16:20 |
| \mu msgwaven                     | 2016/3/30 16:20 |
| SnmpELog.dat                     | 2016/6/27 16:48 |
| <                                | •               |
| File name:                       | Open            |
| Files of type: Event Log (*.dat) | Cancel          |

При открытии "SnmpElog.dat" журнал событий будет отображатся как приведено ниже:

| IP Address:<br>Start Time:                 | Search Uriteria           IP Address:         0 . 0 . 0 . 0 . 0 |      |             |  |  |  |  |
|--------------------------------------------|-----------------------------------------------------------------|------|-------------|--|--|--|--|
| Event Type:                                | All events.                                                     |      | ▼ Search    |  |  |  |  |
| UPS                                        | Date                                                            | Time | Description |  |  |  |  |
|                                            |                                                                 |      |             |  |  |  |  |
|                                            |                                                                 |      |             |  |  |  |  |
|                                            |                                                                 |      |             |  |  |  |  |
|                                            |                                                                 |      |             |  |  |  |  |
|                                            |                                                                 |      |             |  |  |  |  |
|                                            |                                                                 |      |             |  |  |  |  |
|                                            |                                                                 |      |             |  |  |  |  |
|                                            |                                                                 |      |             |  |  |  |  |
|                                            |                                                                 |      |             |  |  |  |  |
|                                            |                                                                 |      |             |  |  |  |  |
|                                            |                                                                 |      |             |  |  |  |  |
| Double-click the list to Refresh Event Log |                                                                 |      |             |  |  |  |  |

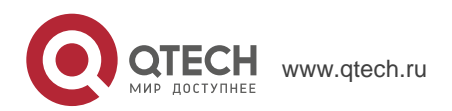

# 8.5.1.9. Open archive Data Log (Открытие журнала данных)

При открытии "SnmpDlog.dat" SNMPView может отобразить архив журнала данных для всех NetAgent ИБП::

| 🚰 Open                          | ×               |
|---------------------------------|-----------------|
| Look in: 🔛 SNMPView 💌 🖛 🖻       | È 💣 🎟 -         |
| Name                            | Date modified   |
| 🔋 퉬 backup                      | 2016/3/30 16:21 |
| \mu МАРВМР                      | 2016/3/30 16:20 |
| 🔋 🕛 msgwav                      | 2016/3/30 16:20 |
| 🔒 msgwaven                      | 2016/3/30 16:20 |
| SnmpDLog.dat                    | 2016/6/27 17:02 |
| •                               | •               |
| File name:                      | Open            |
| Files of type: Data Log (*.dat) | Cancel          |

При открытии "SnmpDlog.dat" журнал данных будет отображается как приведено ниже:

| Dat | a Log           |                      |                              |                 |                | ×        |
|-----|-----------------|----------------------|------------------------------|-----------------|----------------|----------|
| Π   | JPS Data        |                      |                              |                 |                |          |
|     |                 |                      |                              |                 |                | 1        |
|     | Search Criteria |                      |                              |                 |                |          |
|     | IP Address:     | 0.0.0.0              | .255 .255 .255               |                 |                |          |
|     |                 | ,                    |                              |                 |                |          |
|     | Start Time:     | 2000/ 1/ 1 - 0:00:00 | - End                        | Time: 2020/12/3 | 1 - 0:00:00 -  | 1        |
|     |                 |                      | •                            | ,               |                | ·        |
|     |                 |                      |                              |                 | Search         |          |
|     |                 |                      |                              |                 |                |          |
|     | UPS             | Host Name            | Startup Time(D-H:M:S)        | Input Voltage   | Output Voltage | <u> </u> |
|     | 192,168.5.126   | UPS Agent:Smart UPS  | 2016/06/27 16:58:57          | 220.1           | 220.1          |          |
|     | 192,168,5,126   | UPS Agent:Smart UPS  | 2016/06/27 16:53:56          | 220.1           | 220.1          |          |
|     | 192.168.5.131   | UPS Agent:Smart UPS  | 2016/05/30 16:47:50          | 220.1           | 220.1          | =        |
|     | 192.168.5.131   | UPS Agent:Smart UPS  | 2016/05/30 16:42:49          | 220.1           | 220.1          |          |
|     | 192.168.5.131   | UPS Agent:Smart UPS  | 2016/05/30 16:37:48          | 220.1           | 220.1          |          |
|     | 192.168.5.131   | UPS Agent:Smart UPS  | 2016/05/30 16:32:47          | 220.1           | 220.1          |          |
|     | 192.168.5.131   | UPS Agent:Smart UPS  | 2016/05/30 16:27:46          | 220.1           | 220.1          |          |
|     | 192.168.5.131   | UPS Agent:Smart UPS  | 2016/05/30 16:22:45          | 220.1           | 220.1          |          |
|     | 192.168.5.131   | UPS Agent:Smart UPS  | 2016/05/30 16:17:44          | 220.1           | 220.1          |          |
|     | 192.168.5.131   | UPS Agent:Smart UPS  | 2016/05/30 16:12:43          | 220.1           | 220.1          |          |
|     | 192.168.5.131   | UPS Agent:Smart UPS  | 2016/05/30 16:07:42          | 220.1           | 220.1          |          |
|     | 192.168.5.131   | UPS Agent:Smart UPS  | 2016/05/30 16:02:41          | 220.1           | 220.1          |          |
|     | 192.168.5.131   | UPS Agent:Smart UPS  | 2016/05/30 15:57:40          | 220.1           | 220.1          |          |
|     | 192.168.5.131   | UPS Agent:Smart UPS  | 2016/05/30 15:52:39          | 220.1           | 220.1          |          |
|     | 192.168.5.131   | UPS Agent:Smart UPS  | 2016/05/30 15:47:38          | 220.1           | 220.1          |          |
|     | 192.168.5.131   | UPS Agent:Smart UPS  | 2016/05/30 15:42:37          | 220.1           | 220.1          |          |
|     | 192.168.5.131   | UPS Agent:Smart UPS  | 2016/05/30 15:37:36          | 220.1           | 220.1          |          |
|     | 192.168.5.131   | UPS Agent:Smart UPS  | 2016/05/30 15:32:35          | 220.1           | 220.1          |          |
|     | 192.168.5.131   | UPS Agent:Smart UPS  | 2016/05/30 15:27:34          | 220.1           | 220.1          |          |
|     | 192.168.5.131   | UPS Agent:Smart UPS  | 2016/05/30 15:22:33          | 220.1           | 220.1          |          |
|     | 192.168.5.131   | UPS Agent:Smart UPS  | 2016/05/30 15:17:32          | 220.1           | 220.1          | -        |
|     | •               | III                  |                              |                 |                | P.       |
|     | Number of data: | Doub<br>89           | le-click the list to Refresh | Data Log        | Print Clas     | ar All   |
| -   |                 |                      |                              | OK              | Cancel         | Help     |
|     |                 |                      |                              |                 |                |          |

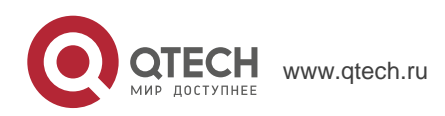

# 8.5.1.10. Quit t(Выход)

Выход из программы SNMPView

## 8.5.1 View (S) (Вид)

Предназначено для выбора формата представления NetAgent ИБП.

# 8.5.1.1 Large Icons (Большие значки)

Представление в виде больших значков с указанием ІР-адресов и

местоположения.

| SNMPView                         |                                                  |                                                  |                                                 |                                                   |             |    | - 0 × |
|----------------------------------|--------------------------------------------------|--------------------------------------------------|-------------------------------------------------|---------------------------------------------------|-------------|----|-------|
| Device View Tools System I       | Jser Help                                        |                                                  |                                                 |                                                   |             |    |       |
| Enumer Add UPS Delete U          | Group Up Shi                                     | ow Pa Settings Monitor                           | v View Event                                    | og Data Log Op                                    | ت<br>otions |    |       |
| Group ×                          | <b>SS</b>                                        | <b>60 60</b>                                     |                                                 | 1                                                 |             |    |       |
| Netkent<br>McG<br>MK<br>NetFrobe | UPS Agent UPS Agent<br>192.168.1.1 192.168.5.117 | UPS Agent UPS Agent<br>192.168.5.138 192.168.5.1 | UPS Agent UPS Agen<br>192.168.5.131 192.168.5.1 | : UPS Agent UPS Agen<br>192.168.5.150 192.168.5.1 | t GZ TW     | НК |       |

#### 8.5.1.2 Small Icons (Малые значки)

Представление в виде малых значков с указанием IP-адресов, названия, местоположения и т.п.

| SIVINPVIEW                 |                           |                         | or the set of the set of the set |               |           |
|----------------------------|---------------------------|-------------------------|----------------------------------------------------------------------------------------------------|---------------|-----------|
| Device View Tools System I | Jser Help                 |                         |                                                                                                    |               |           |
| Enumer Add UPS Delete U    | Group Up Show Pa Set      | ings Monitor View Event | Log V Data Log V Options                                                                                                    |               |           |
| Group ×                    | UPS                       | Host Name               | Startup Time(D-H:M:S)                                                                                                    | Manager       | Location  |
| 🖃 👤 Netågent               | <b>(32)</b> 192.168.1.102 | UPS Agent               | Off-Line                                                                                                    | Administrator | My Office |
|                            | 192.168.5.117             | UPS Agent               | 24-6:16:56                                                                                                    | Administrator | My Office |
|                            |                           |                         | Off-Line                                                                                                    | Administrator | My Office |
|                            | NetProbe (192.168.5.106   |                         | Off-Line                                                                                                    | Administrator | My Office |
|                            | 192.168.5.131             | UPS Agent               | 4-0:29:35                                                                                                    | Administrator | My Office |
|                            | 192.168.5.130             | UPS Agent               | 25-3:45:25                                                                                                    | Administrator | My Office |
|                            | 192.168.5.150             | UPS Agent               | 12-1:44:46                                                                                                    | Administrator | My Office |
|                            | 192.168.5.126             | UPS Agent               | 0-7:15:57                                                                                                    | Administrator | My Office |
|                            | GZ GZ                     |                         |                                                                                                    |               |           |
|                            | Tw                        |                         |                                                                                                    |               |           |
|                            | ынк                       |                         |                                                                                                    |               |           |
|                            |                           |                         |                                                                                                    |               |           |

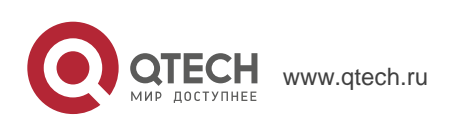

58

8. SNMPView – Система управления ИБП для Windows

### 8.5.1.3 Details (Детализированный список)

Детализированная информация о NetAgent ИБП с отображением IP-адресов, названия, входного напряжение, выходного напряжения, частоты, заряда аккумуляторов, уровня нагрузки и т.п.

| SNMPView                   | _                  |           |             | C           |             |             |          |                     |          |           |              |              |             |
|----------------------------|--------------------|-----------|-------------|-------------|-------------|-------------|----------|---------------------|----------|-----------|--------------|--------------|-------------|
| Device View Tools System I | Jser Help          |           |             |             |             |             |          |                     |          |           |              |              |             |
| Enumer Add UPS Delete U    | Group              | Dp Show I | Pa Settings | Monitor     | View Ev     | ent Log Da  | 🔢 🗸      | <u>ي</u><br>Options |          |           |              |              |             |
| Group ×                    | UPS                | Host Name | Location    | Output Stat | Connection  | Temperature | Loading  | Output Volt         | Capacity | AC Status | Battery Stat | NetFeeler II | Manager     |
|                            | <b>33192.168</b>   | UPS Agent | My Office   | Off-Line    | Off-Line    | Off-Line    | Off-Line | Off-Line            | Off-Line | Off-Line  | Off-Line     | Off-Line     | Administrat |
| <u>C</u> GZ                | 192.168            | UPS Agent | My Office   | Unknown     | NetAgent is | 0.0°C       | 0.0      | 0.0                 | 0%       | Unknown   | Unknown      | Have         | Administrat |
|                            | <b>333</b> 192.168 | UPS Agent | My Office   | Off-Line    | Off-Line    | Off-Line    | Off-Line | Off-Line            | Off-Line | Off-Line  | Off-Line     | Off-Line     | Administrat |
|                            | <b>383</b> 192.168 | UPS Agent | My Office   | Off-Line    | Off-Line    | Off-Line    | Off-Line | Off-Line            | Off-Line | Off-Line  | Off-Line     | Off-Line     | Administrat |
|                            | 192.168            | UPS Agent | My Office   | Unknown     | NetAgent is | 0.0°C       | 0.0      | 0.0                 | 0%       | Unknown   | Unknown      | No           | Administrat |
|                            | 192.168            | UPS Agent | My Office   | Unknown     | NetAgent is | 0.0°C       | 0.0      | 0.0                 | 0%       | Unknown   | Unknown      | No           | Administrat |
|                            | 192.168            | UPS Agent | My Office   | Unknown     | NetAgent is | 0.0°C       | 0.0      | 0.0                 | 0%       | Unknown   | Unknown      | No           | Administrat |
|                            | 192.168            | UPS Agent | My Office   | AC mode     | Connection  | 30.1°C      | 100.0    | 220.1               | 92%      | AC Normal | Battery Nor  | No           | Administrat |
|                            | GZ GZ              |           |             |             |             |             |          |                     |          |           |              |              |             |
|                            | TW                 |           |             |             |             |             |          |                     |          |           |              |              |             |
|                            | нк                 |           |             |             |             |             |          |                     |          |           |              |              |             |
|                            |                    |           |             |             |             |             |          |                     |          |           |              |              |             |
|                            |                    |           |             |             |             |             |          |                     |          |           |              |              |             |

#### 8.5.1.4 Мар Background (Фоновая карта)

При нажатии правой кнопкой мышки на основном окне можно выбрать пункт контекстного меню Change Map, который позволяет импортировать рисунок (JPG) и расположить на нем значки NetAgent ИБП в соотвествии с реальным местоположением.

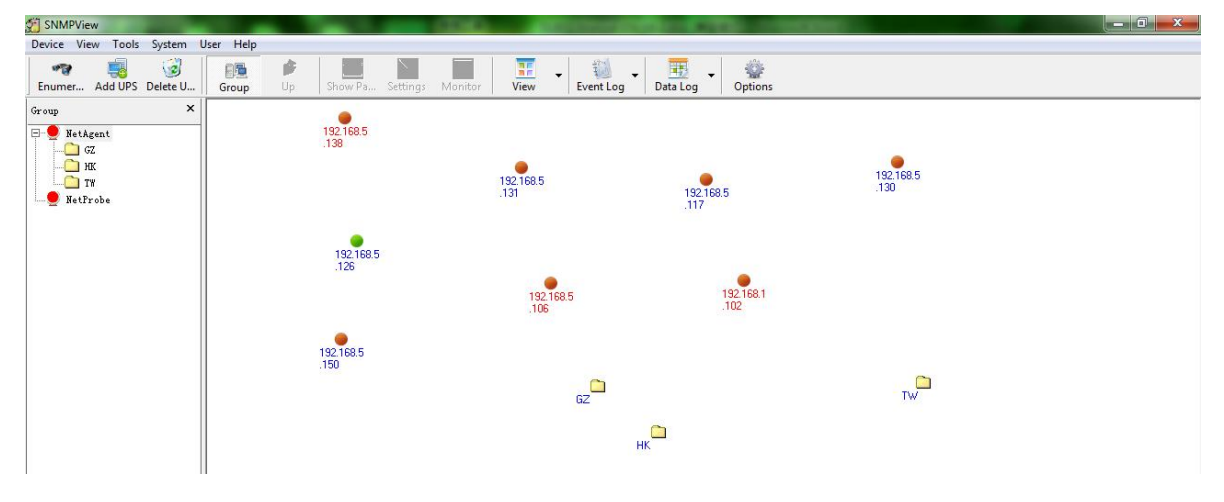

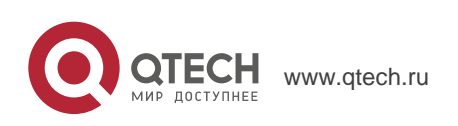

# 8.5.2 Tools(Р) (Инструменты)

Выберите NetAgent ИБП и задайте его конфигурацию при помощи меню.

#### 8.5.3.1 Settings (Настройки ИБП)

#### General

Предназначено для настройки информации о ИБП, записи событий ИБП, включения отправки trap-сообщений и т.п.

| 🖕 Settings(192.168.1.102)   | ×                                  |
|-----------------------------|------------------------------------|
| General E-Mail Trap List SM | S Notification UPS Loading Comment |
| UPS Name:                   | UPS Agent                          |
| Location:                   | My Office                          |
| Manager:                    | Administrator                      |
| Community:                  | public                             |
| Trap community:             | public                             |
| SNMP port:                  | 161                                |
| Polling Interval:           | 10 Sec (default 10 sec)            |
| Record Data every:          | 5 Min (default 5 min)              |
| Record UPS Event            |                                    |
| Enable Warning Message      | Event Seclect                      |
| Enable Broadcastng Warn     | ing Message (only for NT/2000/XP)  |
| This UPS is a 3-Phase UP    | s                                  |
|                             |                                    |
|                             |                                    |
|                             | OK Cancel                          |

#### Email (Электронная почта)

Отправка информационных сообщений о событиях по электронной почте

- Sender Display name: Пожалуйста, введите имя отправителя.
- Sender email address: Пожалуйста, введите адрес электронной почты отправителя.
- SMTP server address: Введите адрес SMTP-сервера, IP-адрес или имя домена.
- Server requires authentication: Нажмите кнопку Setting, затем введите имя учетной записи и пароль.
- Notified Email Address: Нажмите кнопку Add и введите новый адрес электронной почты получателя сообщений.

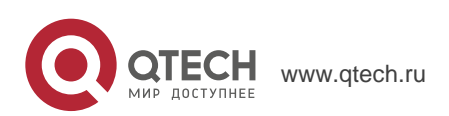

8. SNMPView – Система управления ИБП для Windows

| 🖕 Settings(192.168.1.102)                                                                                                    | <b>—</b> X—                                                                                     |
|----------------------------------------------------------------------------------------------------|-------------------------------------------------------------------------------------------------|
| General E-Mail Trap List SMS Message Sender Infomation ✓ Enable E-Mail Sender Display Name: Sender Email Address: SMTP Server Address: SMTP Server Port: ✓ Server Require authentication Notified Email Address | Notification   UPS Loading   Comment  <br>Send Test Email<br>25<br>on Settings<br>Add<br>Delete |
|                                                                                                    | OK Cancel                                                                                       |

# SMS Notification (Отправка СМС сообщений)

Отправка информационных СМС сообщений о событиях

| <b>b</b> Settings(192.168.1.102) |                                      | ×     |
|----------------------------------|--------------------------------------|-------|
| General E-Mail Trap List         | SMS Notification UPS Loading Comment |       |
| Enable SMS Notificati            | on                                   |       |
| Phone Number1:                   | Select                               |       |
| Phone Number2:                   | Select                               |       |
| Phone Number3:                   | Select                               |       |
| Phone Number4:                   | Select                               |       |
| Phone Number5:                   | Select                               |       |
| Phone Number6:                   | Select                               |       |
| Phone Number7:                   | Select                               |       |
| Phone Number8:                   | Select                               |       |
|                                  |                                      |       |
|                                  |                                      |       |
|                                  |                                      |       |
|                                  |                                      |       |
|                                  |                                      |       |
|                                  | ОК Са                                | ancel |

Trap List (Список для trap-рассылок)

Дважды нажмите на trap-сообщение из списка и задайте его конфигурацию

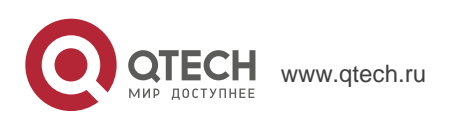

8. SNMPView – Система управления ИБП для Windows

| Settings(19   | 92.168.5.126)                       |                      |                            | <b></b> X         |                        |
|---------------|-------------------------------------|----------------------|----------------------------|-------------------|------------------------|
| General   E-M | Nail Trap List SM                   | S Notification U     | PS Loading Cor             | nment             | 1                      |
| TRAP Ind      | Receiver IP                         | Community            | Severity                   | Enable            |                        |
| 1             | 192.168.5.105                       | public               | Information                | SNMPv1 Trap       |                        |
| 2<br>3<br>4   | 192.168.5.126<br>0.0.0.0<br>0.0.0.0 | public<br>public     | Information<br>Information | SNMPv1 Trap<br>No |                        |
| -             | 0.0.0.0                             | public               |                            | 10                | Trap Setting           |
|               |                                     |                      |                            |                   | Trap Receiver          |
|               |                                     |                      |                            |                   | Index                  |
| ٠             |                                     |                      |                            | 4                 | Receiver 192.168.5.126 |
| Maximur       | m 8 Trap Receiver ir                | n the list. Double-c | lick the item for m        | odification.      | Community public       |
|               |                                     |                      |                            |                   | Severit Information 💌  |
|               |                                     |                      |                            |                   | Enable SNMPv1 Trap 💌   |
|               |                                     |                      | ОК                         | Cancel            | OK Cancel              |

#### UPS Loading (Нагрузка ИБП)

Для конфигурации всех прочих устройств и их нагрузки, которые подключены к NetAgent ИБП. Дважды нажмите на устройство из списка и задайте его конфигурацию.

| General E-Mail | Trap List   SMS Noti    | fication UPS Los      | ading Comment           |                                               |
|----------------|-------------------------|-----------------------|-------------------------|-----------------------------------------------|
| Index          | UPS Name                | Rating Watt.          | Enable Device           |                                               |
| 1              |                         | 0                     | No                      |                                               |
| 2              |                         | 0                     | No                      |                                               |
| 3              |                         | 0                     | No                      |                                               |
| 1              |                         | U                     | NO                      |                                               |
|                |                         |                       |                         |                                               |
|                |                         |                       |                         | Device Information                            |
| Maximum 4 de   | vices in the list. Doub | ele-click the item to | o edit the information. | Device                                        |
|                |                         |                       |                         | Index.                                        |
|                |                         |                       |                         | Name:                                         |
|                |                         |                       |                         | Name:<br>Ratio: 0                             |
|                |                         |                       |                         | Name:<br>Ratio: 0<br>Enable device: Disable 💌 |

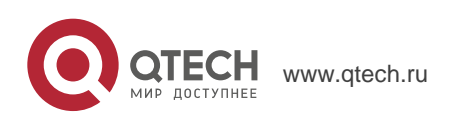

## 8.5.3.2. UPS Monitor (Мониторинг ИБП)

Выделите NetAgent ИБП и задайте его конфигурацию. Также этот пункт можно выбрать из контекстного меню при нажатии правой кнопки мышки.

#### Μ

Отображает информацию о NetAgent ИБП как входное напряжение, выходное напряжение, температуру, заряд аккумуляторов и т.п. в фафической форме.

r

## (Измерения)

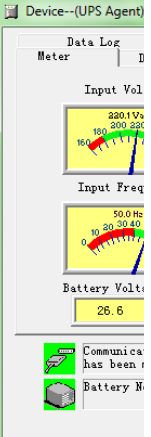

#### Digital (Цифровой)

Отображает информацию о NetAgent ИБП как входное напряжение, выходное напряжение, температуру, заряд аккумуляторов и т.п. в цифровой форме.

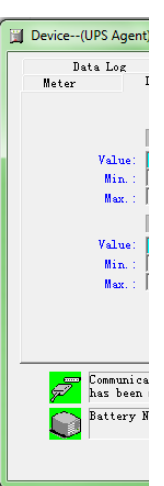

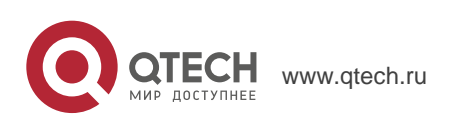

8. SNMPView – Система управления ИБП для Windows

#### Details (Детализация)

Device--(UPS Agent Отображает ИБП информацию 0 NetAgent как IP-адрес, местоположение, ИМЯ пользователя, производителя прочую И подробную информацию.

# Event Log (Журнал истории событий)

Отображает произошедшие события с их описанием, а также дату и время.

#### Control (Управление)

Turn Off UPS:

Предназначено для выключения ИБП

- Reboot UPS: ИБП выключается в течение 12 секунд • И перезагружается за 1 минуту.
- LED: Включение световой сигнализации (ИБП • должен поддерживать эту функцию)
- Cancel Shutdown: Прекратить выполнение выключения ИБП (ИБП • должен поддерживать эту функцию).
- Simulate AC Fail: Имитация пропадания питания ИБП от электросети.
- UPS Sleep: Перевести ИБП в спящий режим. •
- Economize UPS Battery: Отключение нагрузки ИБП для экономии • заряда аккумуляторов.

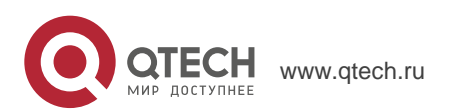

💭 Communicat Zhas been m Battery No Device--(UPS Agent) Meter D Data Log UPS Control Turn-Off UP
 Turn-Off UP
 ■ C Reboot Load ○ UPS Sleep 🔿 Wake UPS UP Test Control -Self-test

C Self-test v

C Test batter

━━ Communicat ✓ has been m Battery No

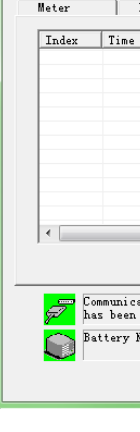

Data Log er | I Meter

UPS Na

Version

64

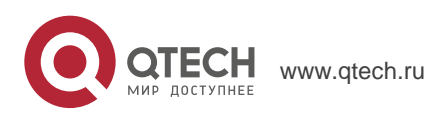

8. SNMPView – Система управления ИБП для Windows

Выделите функцию, которую Вы хотите выполнить и нажмите кнопку "Execute"

Внимание: для выполнения перечисленных функций они должны поддерживаться ИБП

#### Test Control (Управление тестированием)

- UPS Self Test: Выполнить самотестирование ИБП
- UPS Calibration Test: Выполнить калибровочный тест ИБП

### Turn-Off Parameters (Отключение параметров)

- Turn-Off Delay: Позволяет установить время задержки до отключения ИБП
- Sleep Time: Установка времени перевода ИБП в спящий режим

#### Test Period (Периодичность тестирования)

- Unknown: Определяется конфигурацией ИБП
- Two weeks: Выполнять тестирование ИБП каждые 2 недели
- Weekly: Выполнять тестирование ИБП каждую неделю
- Disable: Не проводить тестирование ИБП

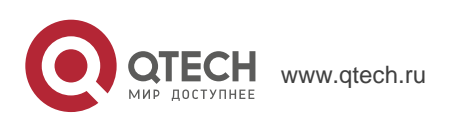

# 8.5.3.3 UPS Management(Управление ИБП)

Предназначено для конфигурации параметров SNMP для NetAgent ИБП

| UPS Management                                                                                                    | X                         |  |  |  |
|----------------------------------------------------------------------------------------------------|---------------------------|--|--|--|
| - Device Information                                                                                                |                           |  |  |  |
| Device Name:                                                                                                    | UPS Agent                 |  |  |  |
| IP Address:                                                                                                    | 192. 168. 5. 126          |  |  |  |
| UPS Model:                                                                                                    | Smart UPS                 |  |  |  |
| MIB Management<br>Cell in the MIB                                                                                   | Selected MIB Cells        |  |  |  |
| UFS<br>⊕ [UFSIdent]<br>⊕ [UFSIdent]<br>⊕ [UFSInput]<br>⊕ [UFSInput]<br>⊕ [UFSInreePhase]                            | Add >><br><b>« Delete</b> |  |  |  |
| MIB Cell Description                                                                                                |                           |  |  |  |
| iso. org. dod. internet. private. enterprises. ppc. products. hardware. ups. upsI<br>dent - 1.3.6.1.4.1.935.1.1.1.1 |                           |  |  |  |
| Manage OK                                                                                                    |                           |  |  |  |

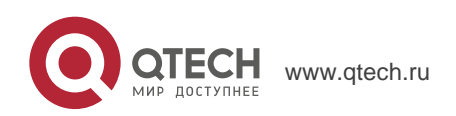

# 8.5.4. System(S) (Система)

Для просмотра журнала событий, журнала данных и конфигурации

### 8.5.4.1 Event Log (Журнал событий)

DOтображает журнал истории событий с их описанием и указанием даты и времени для всех NetAgent ИБП

| Record List                                                                                     |                                                                     |                                              |                                                                                                    |  |
|-------------------------------------------------------------------------------------------------|---------------------------------------------------------------------|----------------------------------------------|----------------------------------------------------------------------------------------------------|--|
| Search Criteria                                                                                 |                                                                     |                                              |                                                                                                    |  |
| IP Address: 0 . 0 . 0 . 0 255 .255 .255 .255                                                    |                                                                     |                                              |                                                                                                    |  |
| Start Time:                                                                                     | Start Time: 2000/ 1/ 1 + 0:00:00 + End Time: 2020/12/31 + 0:00:00 + |                                              |                                                                                                    |  |
| Event Type:                                                                                     | Event Type: All events.                                             |                                              |                                                                                                    |  |
| UPS                                                                                             | Date                                                                | Time                                         | Description                                                                                                    |  |
| 192, 168, 5, 131<br>192, 168, 5, 131<br>192, 168, 5, 131<br>192, 168, 5, 117                    | 2016/06/27<br>2016/06/27<br>2016/06/27<br>2016/06/27                | 17:17:14<br>17:17:09<br>17:16:50<br>17:16:48 | Restore the communication with the UFS.<br>Restore the communication with the UFS.<br>Unable to access the device by network.<br>Unable to access the device by network. |  |
| Double-click the list to Refresh Event Log<br>ber of events: 4 Save Az   Print   Clear All   OK |                                                                     |                                              |                                                                                                    |  |

## 8.5.4.2 Data Log (Журнал данных)

Отображает входное напряжение, выходное напряжение, частоту, уровень нагрузки и т.п. для всех NetAgent ИБП

| Search Criteria |                      |                                   |               |                |
|-----------------|----------------------|-----------------------------------|---------------|----------------|
| IP Address:     | 0.0.0.0 255          | .255 .255 .255                    |               |                |
| Start Time:     | 2000/ 1/ 1 🔹 0:00:00 | End Time:                         | 2020/12/31 📩  | 0:00:00        |
|                 |                      |                                   |               | Search         |
| UPS             | Host Name            | Startup Time(D-H:M:S)             | Input Voltage | Output Voltage |
| 192 168 5 126   | UPS Agent:Smart UPS  | 2016/06/27 17:14:00               | 220.1         | 220.1          |
| 192,168.5.126   | UPS Agent:Smart UPS  | 2016/06/27 17:08:59               | 220.1         | 220.1          |
| 192 168 5 126   | UPS Agent:Smart UPS  | 2016/06/27 17:03:58               | 220.1         | 220.1          |
| 192 168 5 126   | UPS Agent:Smart UPS  | 2016/06/27 16:58:57               | 220.1         | 220.1          |
| 192,168,5,126   | UPS Agent:Smart UPS  | 2016/06/27 16:53:56               | 220.1         | 220.1          |
| 192,168,5,131   | UPS Agent:Smart UPS  | 2016/05/30 16:47:50               | 220.1         | 220.1          |
| 192.168.5.131   | UPS Agent:Smart UPS  | 2016/05/30 16:42:49               | 220.1         | 220.1          |
| 192.168.5.131   | UPS Agent:Smart UPS  | 2016/05/30 16:37:48               | 220.1         | 220.1          |
| 192.168.5.131   | UPS Agent:Smart UPS  | 2016/05/30 16:32:47               | 220.1         | 220.1          |
| 192,168,5,131   | UPS Agent:Smart UPS  | 2016/05/30 16:27:46               | 220.1         | 220.1          |
| 192,168,5,131   | UPS Agent:Smart UPS  | 2016/05/30 16:22:45               | 220.1         | 220.1          |
| 192,168,5,131   | UPS Agent:Smart UPS  | 2016/05/30 16:17:44               | 220.1         | 220.1          |
| 192,168.5.131   | UPS Agent:Smart UPS  | 2016/05/30 16:12:43               | 220.1         | 220.1          |
| 192,168.5.131   | UPS Agent:Smart UPS  | 2016/05/30 16:07:42               | 220.1         | 220.1          |
| 192.168.5.131   | UPS Agent:Smart UPS  | 2016/05/30 16:02:41               | 220.1         | 220.1          |
| 192,168.5.131   | UPS Agent:Smart UPS  | 2016/05/30 15:57:40               | 220.1         | 220.1          |
| 192 168 5 131   | UPS Agent:Smart UPS  | 2016/05/30 15:52:39               | 220.1         | 220.1          |
| 192 168 5 131   | UPS Agent:Smart UPS  | 2016/05/30 15:47:38               | 220.1         | 220.1          |
| 192,168,5,131   | UPS Agent:Smart UPS  | 2016/05/30 15:42:37               | 220.1         | 220.1          |
| 192 168 5 131   | UPS Agent:Smart UPS  | 2016/05/30 15:37:36               | 220.1         | 220.1          |
| 192 168 5 131   | UPS Agent:Smart UPS  | 2016/05/30 15:32:35               | 220.1         | 220.1          |
| •               | m                    |                                   |               | +              |
|                 | Doub                 | le-click the list to Refresh Data | Log           |                |
| Number of data: | 92                   |                                   |               |                |
|                 |                      |                                   | Save As Print | Clear Al       |
|                 |                      |                                   | Save As Fint  |                |

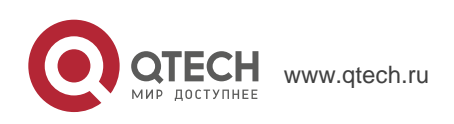

# 8.5.4.3. SNMP Option (Опции SNMP)

Предназначено для установки параметров NetAgent ИБП

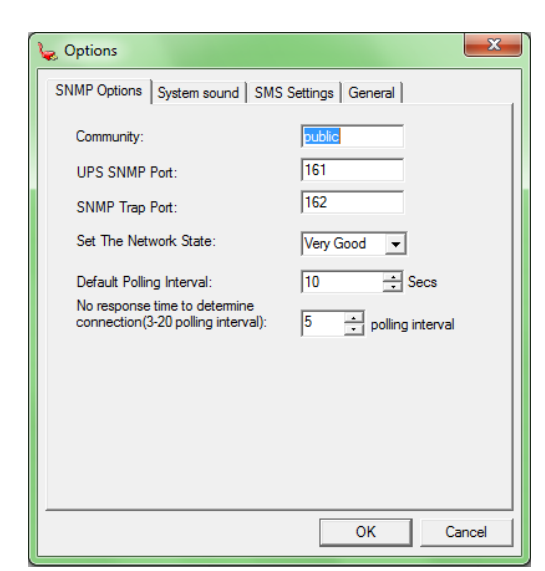

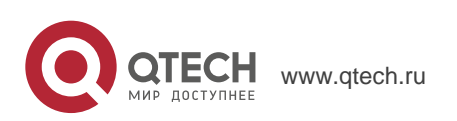

## 8.5.5. User (U) (Пользователи)

Для управления и контроля NetAgent ИБП может быть создано до 4 учтеных записей.

#### (Изменить пароль)

Для изменения пароля к существующей учетной записи

| Change Password                      |
|--------------------------------------|
| Account Information<br>Old password: |
| OK Cancel                            |

#### (Управление пользователями)

Предназначено только для Администратора, для добавления, редактирования или удаления информации о пользователе

| Account List          | (22)                     |
|-----------------------|--------------------------|
| Account<br>Admin<br>1 | Kole<br>Manager<br>Guest |
|                       |                          |
|                       |                          |
|                       |                          |
|                       |                          |

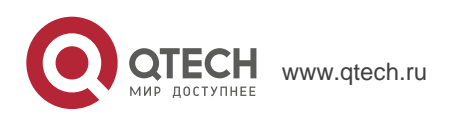

# 8.5.6. Help (H) (Помощь)

Отображает текущую версию SNMPView и прочую информацию

# 8.5.6.1. HTML Help (Справочная информация)

Справочная информация по использованию SNMPView

| Hide Back Forward Home Print                                                                                                    | ptons                                                                                                    |
|----------------------------------------------------------------------------------------------------|----------------------------------------------------------------------------------------------------|
| Test         Description         Description         Person         Person <th< th=""><th>Megatac Software      Megatac Software      Ming SMM/View      Are the 60-Ministry Program shift up the total workdows will be displayed. The left part will be the available shallons by area and the right part     ministry for them in the displayer and i caration of UPS bound in each station.      Software that the discs is a UPS     will be discs with the UPS is Batesy Low     will be the UPS is Disconnect</th></th<> | Megatac Software      Megatac Software      Ming SMM/View      Are the 60-Ministry Program shift up the total workdows will be displayed. The left part will be the available shallons by area and the right part     ministry for them in the displayer and i caration of UPS bound in each station.      Software that the discs is a UPS     will be discs with the UPS is Batesy Low     will be the UPS is Disconnect |
|                                                                                                    |                                                                                                    |
|                                                                                                    |                                                                                                    |

### 8.5.6.2. About (О программе)

Отображает текущую версию SNMPView, информацию об авторских правах и контакт по сервисной поддержке продукта.

| About SNMPView                       |                                                | ×                                                   |
|--------------------------------------|------------------------------------------------|-----------------------------------------------------|
| Version: V<br>Copyright (C) 20       | 5. 78. 1<br>01-2016                            | MegaTec                                             |
| MegaTec System T                     | echnologies, Inc.                              |                                                     |
| MegaTec                              | MegaTec                                        |                                                     |
| For more informs<br>for product serv | tion, please send email to<br>ice on SNMPView. | o <service@megatec.com.tw></service@megatec.com.tw> |

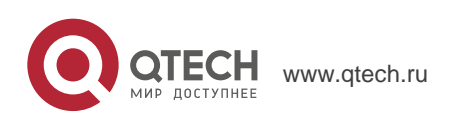

71

0. Приложение А – Обновление встроенной программы NetAgent

# ПРИЛОЖЕНИЕ А – ОБНОВЛЕНИЕ ВСТРОЕННОЙ ПРОГРАММЫ NETAGENT

NetAgent обеспечивает нижеследующий удобный способ для обновления встроенного микропрограммного обеспечения

1. Нажмите firmware upgrade в разделе About web-страницы NetAgent, и он подключиться к серверу Megatec для загрузки последней версии программного обеспечения. Кроме того, можно использовать для обновления опцию Download Firmware в ПО Netility.

| A CONTRACTOR OF A CONTRACTOR OF A CONTRACTOR OF A CONTRACTOR OF A CONTRACTOR OF A CONTRACTOR OF A CONTRACTOR OF                                                                                                    | CONTRACTOR OF A DESCRIPTION OF A DESCRIPTION OF A DESCRIP |                                                                                                    |  |  |  |
|----------------------------------------------------------------------------------------------------|----------------------------------------------------------------------------------------------------|----------------------------------------------------------------------------------------------------|--|--|--|
| A ttp://www.megatec.com.tw/Download.htm#iCAMView                                                                                                    |                                                                                                    | 1ega System Technologies 🗙 👘 🖈                                                                                    |  |  |  |
| File Edit View Favorites Tools Help                                                                                                    |                                                                                                    |                                                                                                    |  |  |  |
| Home About MegaTec Trade Show (CAMView WebPage                                                                                                    | Contact Us                                                                                                    |                                                                                                    |  |  |  |
| Main Menu     Product Lia     Product Lia     UrbS Compatibility Chart     Software Downloads     Technical Support & FAQ     Online Ordering     Shipment Tracking                                                                                                    | EC customers for free. Before you download the software / firm<br>oblems, please email our <u>Technical Team</u> .<br>101   NetProbe 2   ICAMView   User Manual<br>emlead page. This page is best viewed on 1024/758.                                                                                                    | This page was last updated on :2014/07/02<br>ware, please follow the listed installation procedure. Failure do to |  |  |  |
| 3. Choose the correct firmware version corresponding to<br>version corresponding to your section of the section of the section | o your Model Number.<br>ur Model Type from the table below:                                                                                                    |                                                                                                    |  |  |  |
| Model                                                                                                    | NEW <u>Firmware name</u>                                                                                                    | Release Date                                                                                                    |  |  |  |
| DY520                                                                                                    | 3.4.DY520.zip                                                                                                    | 15th May, 2015                                                                                                    |  |  |  |
| DL520                                                                                                    | 3.4.DL520.zip                                                                                                    | 15th May, 2015                                                                                                    |  |  |  |
| CY504                                                                                                    | 3.4.CY504.zip                                                                                                    | 15th May, 2015                                                                                                    |  |  |  |
| BY506                                                                                                    | 3.4.BY506.zip                                                                                                    | 15th May, 2015                                                                                                    |  |  |  |
| DX520                                                                                                    | 3.4.DX520.zip                                                                                                    | 15th May, 2015                                                                                                    |  |  |  |
| CX504                                                                                                    | 3.4.CX504.zip                                                                                                    | 15th May, 2015                                                                                                    |  |  |  |
| BX506                                                                                                    | 3.4.BX506.zip<br>Warning: BX unit with 3.1 BX506 MUST upgrade in two steps<br>else firmware will corrupt.<br>Step 1: Upgrade to 3.3.RX506.a.rar<br>Step 2: Upgrade to 3.3.RX506.c.rar                                                                                                    | 15th May, 2015                                                                                                    |  |  |  |
| DX620                                                                                                    | 3.4.DX620.zip                                                                                                    | 15th May, 2015                                                                                                    |  |  |  |
| DX806                                                                                                    | 3.4.DX806.zip                                                                                                    | 15th May, 2015                                                                                                    |  |  |  |
| Firmware Release Notes:<br>1. Support IFV4 / IPV6, SMMP, MilB, RFC1213 / RFC24/<br>2. Support TLS V11 / v1 2.<br>3. Modulus on R5485 (Pf model only)<br>4. Support NetFeelerUSB (8X506 / BY506 / DX806 mod                                                                                                    | Firmware Release Notes:<br>1. Support IPv4 / IPv6, SINMP, MIB, RFC1213 / RFC2465<br>2. Support IS-v11 / V12 model only)<br>3. Support NetFeelerUSB (BX506 / BY506 / DX806 models only).<br>4. Support NetFeelerUSB (BX506 / BY506 / DX806 models only).                                                                                                    |                                                                                                    |  |  |  |
| Previous Firmware Release Notes:                                                                                                    |                                                                                                    |                                                                                                    |  |  |  |
| v3.3a @ 2nd July, 2014:<br>1. Support TLS 1 1/1 2                                                                                                    |                                                                                                    |                                                                                                    |  |  |  |

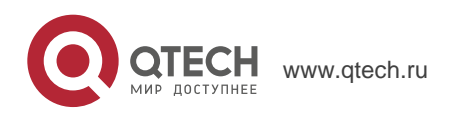